## 104-111年 生活圈道路交通系統 建設計畫(市區道路)

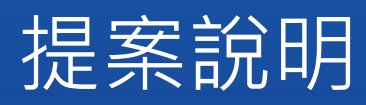

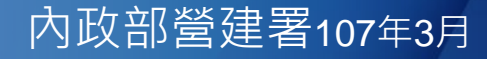

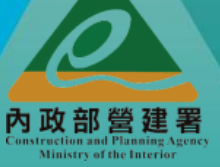

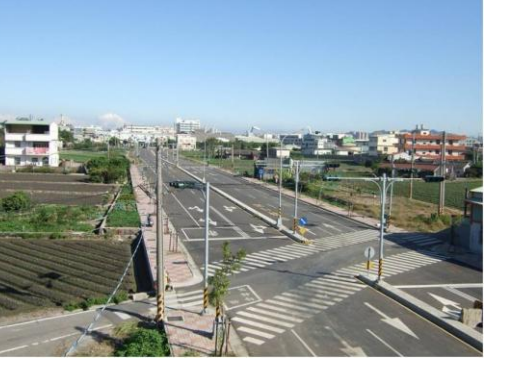

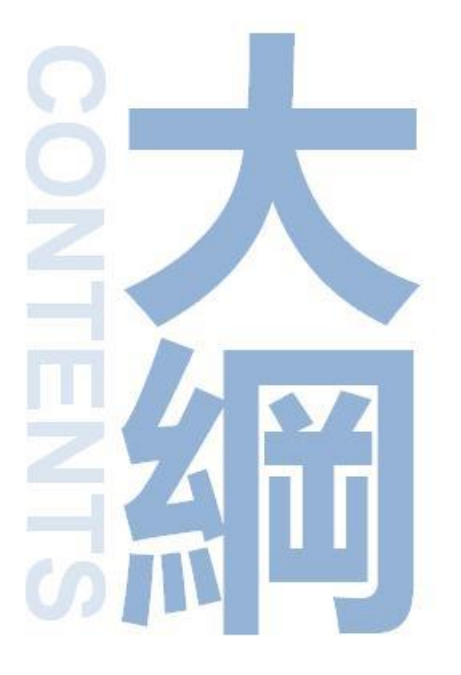

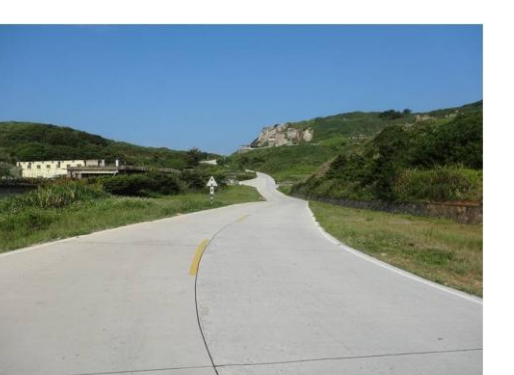

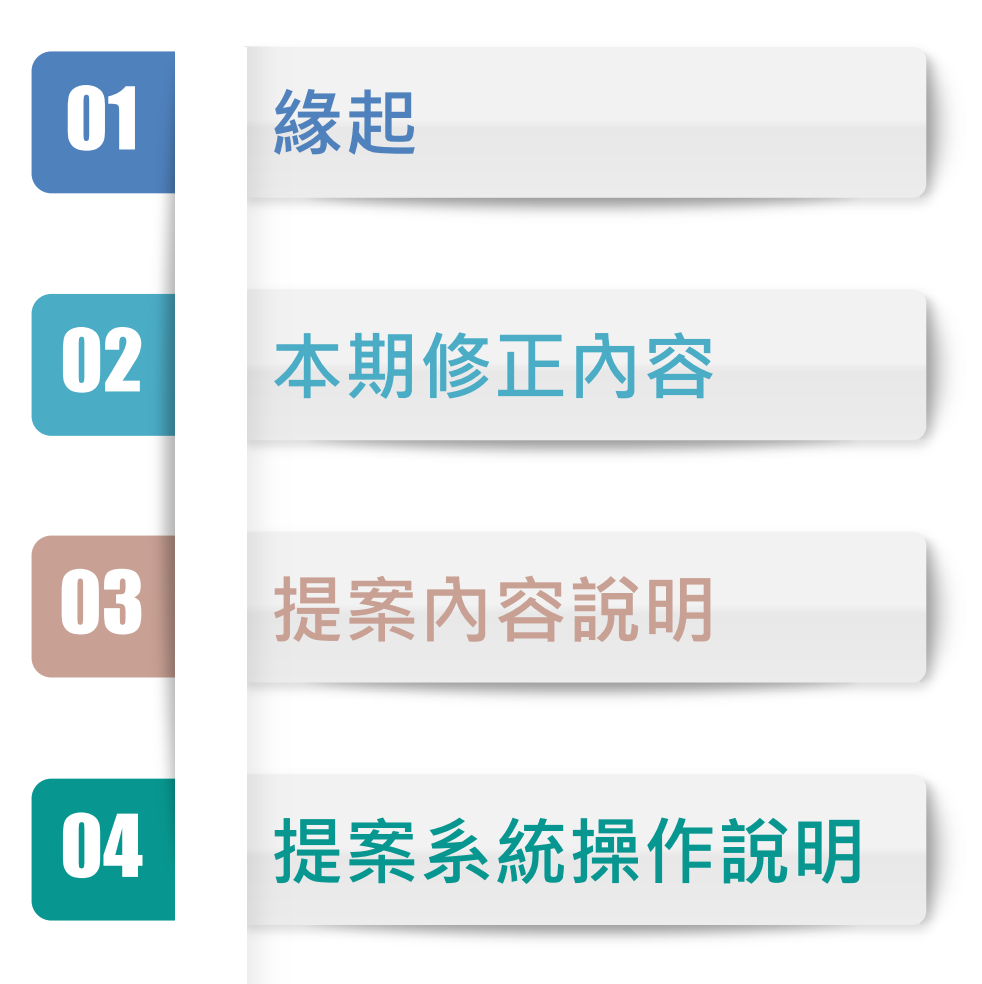

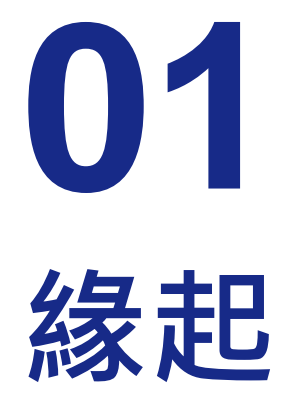

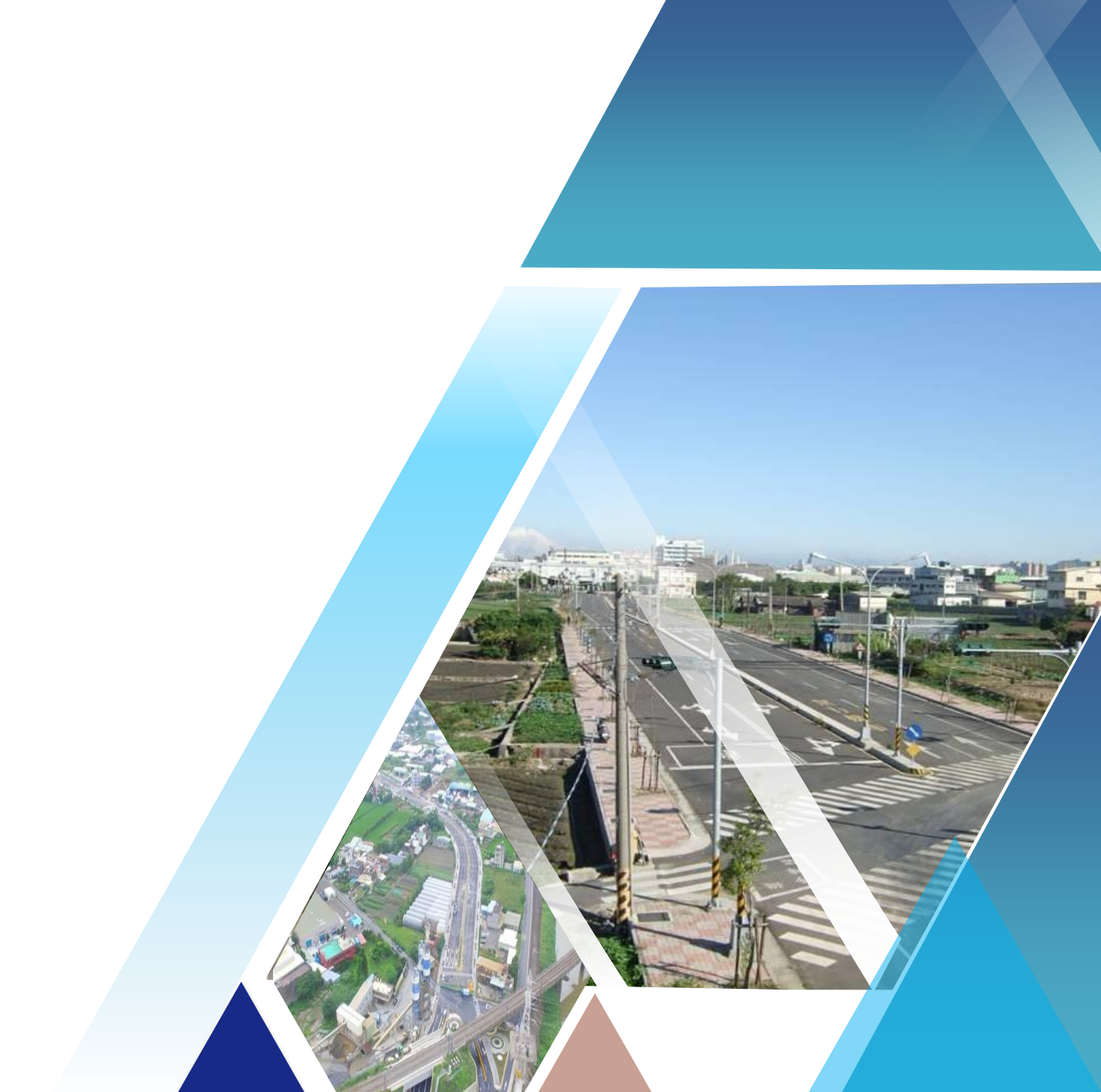

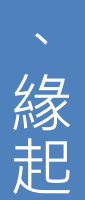

## 計畫調整依據

●本計書奉行政院 ●行政院107年1月 指示「調整計畫 重點並納入既有 牛活圈道路計畫 內檢討擴大規模 及經費額度,**開** 放各縣市提報整 合性計畫,經中 央審查核定後由 地方執行」

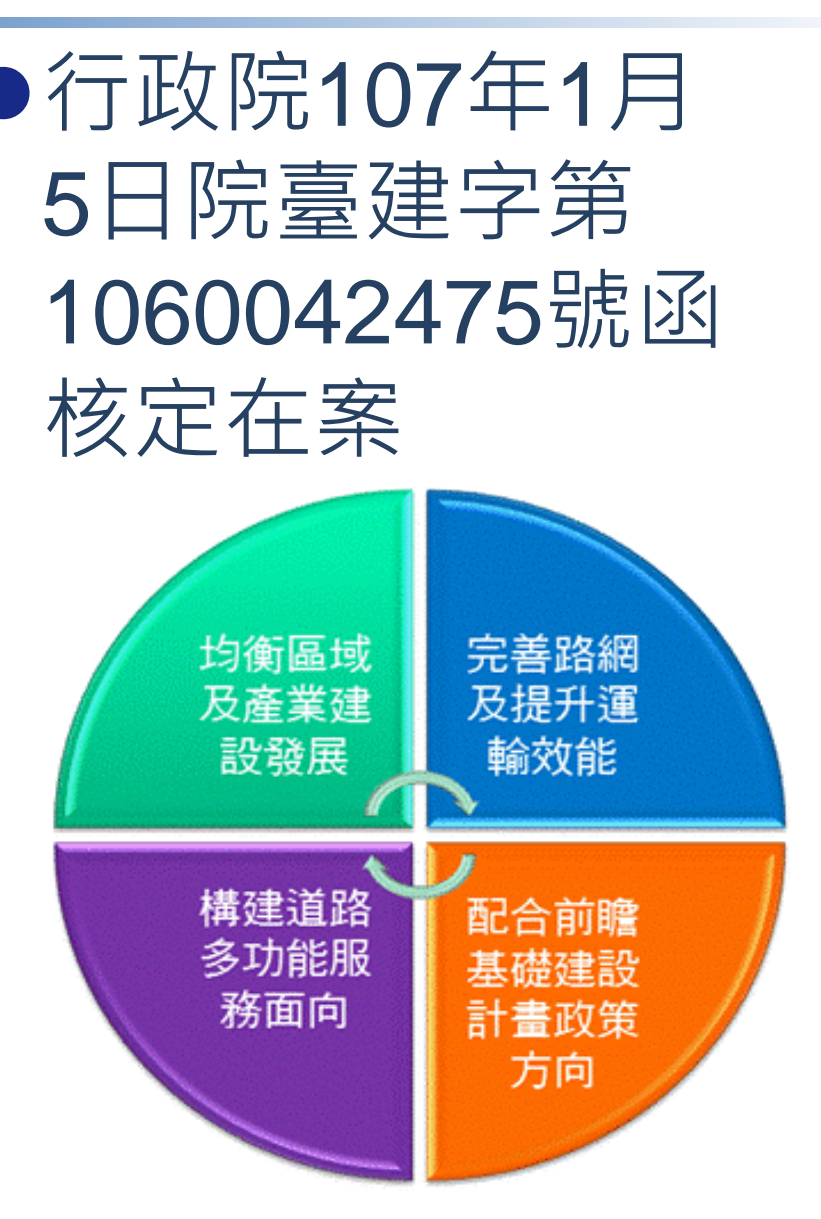

## 本期生活圈計畫內涵演進

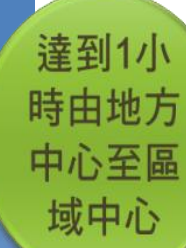

緣

起

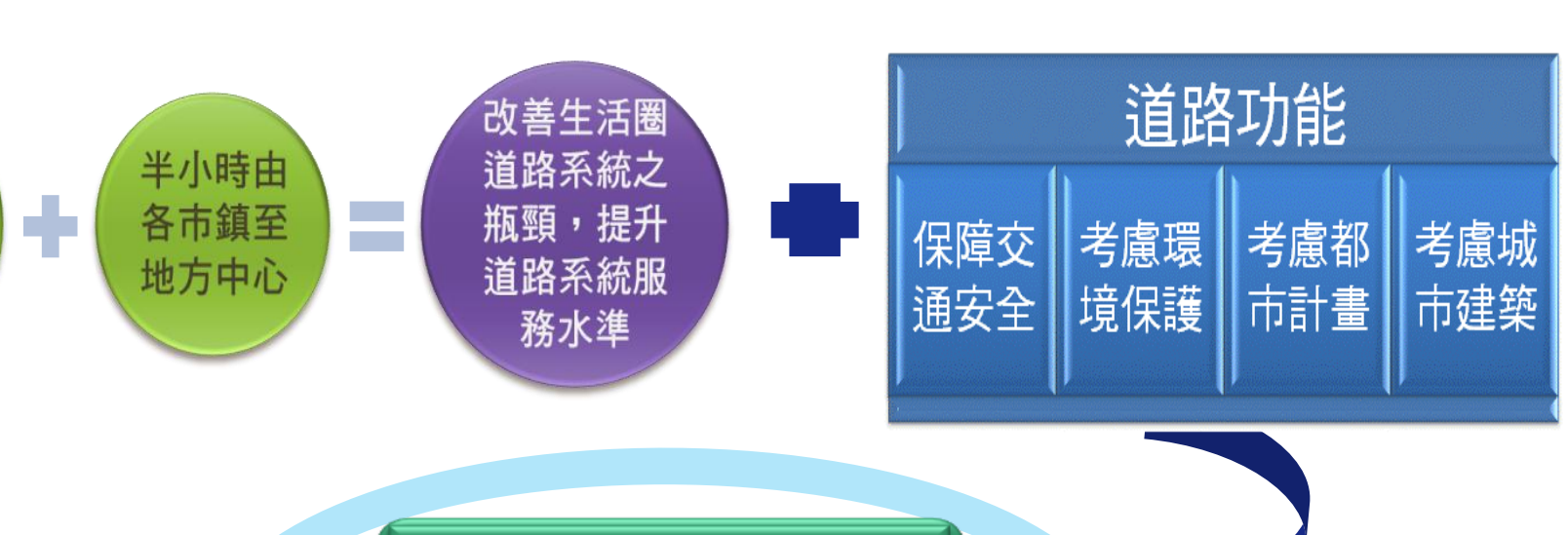

#### 配合前瞻建設之 政策精神

既有計畫實施 作為創新精進

落實道路低衝 擊開發理念

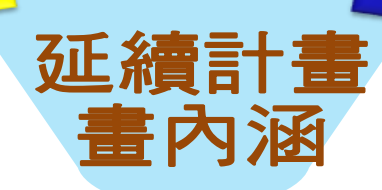

### 本期生活圈計畫重點方向

通盤檢討與積極改善危險道路,打造市區安全 道路環境

道路由車行環境轉型人本環境,透過補助機制 將道路空間重新配置,達到人本交通整合推動

中央協助地方建置評估模型及資訊平台,提升 提報溝通對話,朝向「嚴謹規劃、務實提報」

提報計畫應納入公開說明機制,動情納入權益 關係人訴求陳情,建構公平正義目標

整合納入寬頻、纜線管溝及共同管道布設,提 升都市品質,加強道路管理、平整及市容觀瞻

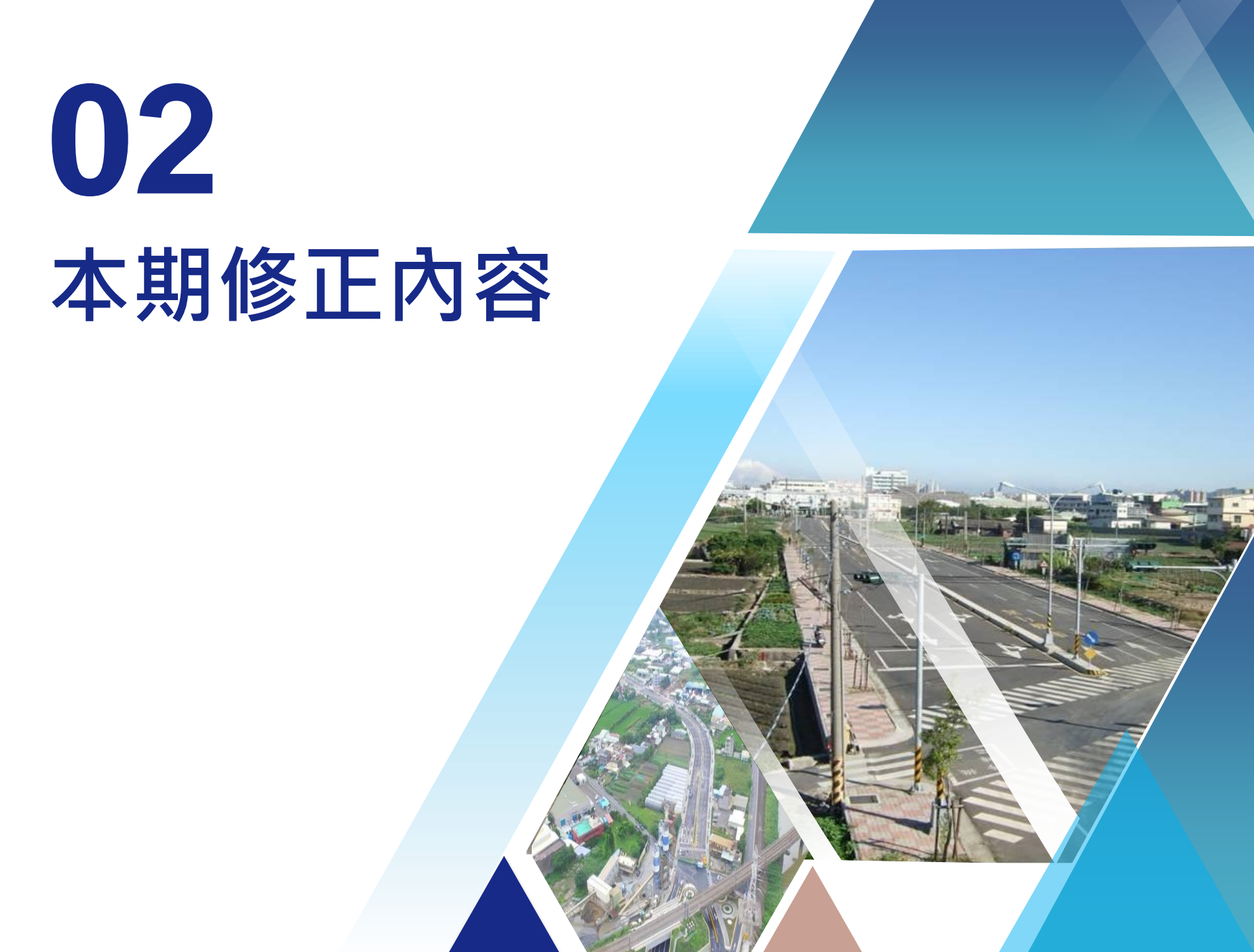

### 計畫範圍

#### □ 計畫寬度≥10公尺市區道路 ● 計畫寬度≥8公尺 □ 以都市計畫區內的計畫道路 拓寬與新闢為主

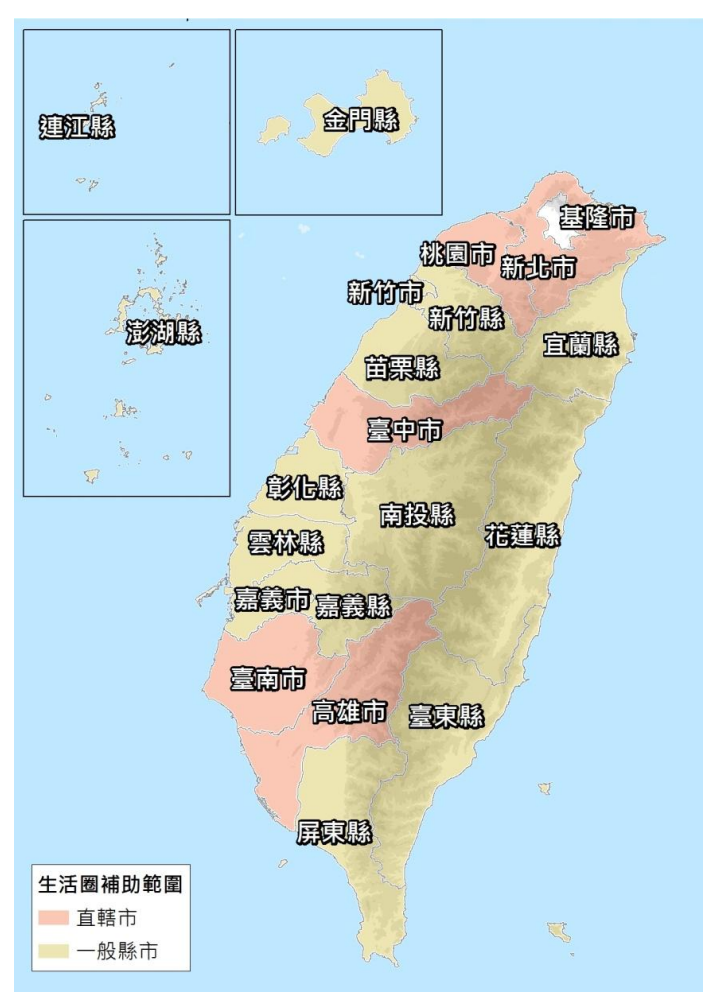

- 都市計畫已公告之防災道路、 危險瓶頸路口/路段之主次要 道路
- 位於偏遠離島型地區與原民區 域,具交通效益、急迫性或特 殊專案性質 (如危險路段)
- 為使街廓路網完整,改善人、 車可及性與易行性,得予以 放寬延伸部分路段涵蓋至都 市計畫區外及銜接二都市計 畫區域之橋梁修築改建
- 配合鐵路立體化後所增設之 景觀道路及共同管道

### 補助經費

●用地經費

- 107年起用地費佔總經費比例,直轄市調降至 0%不再補助,其他縣市為不得超過總經費25% 並皆以5億元為上限
- 中央負擔比例
  - 自105年起逐年調降中央負擔1%,107年起至 111年度補助例:

| 財力分級   | 第1級 | 第2級 | 第3級 | 第4級 | 第5級 |
|--------|-----|-----|-----|-----|-----|
| 最高補助比率 | -   | 70% | 79% | 81% | 85% |

### 補助經費

-

●各縣市財力分級(106年度起適用3年)

■ 第二級

新北市、桃園市、臺中市

■ 第三級

臺南市、高雄市、新竹縣、基隆市、新竹市、嘉義市、金門縣

■ 第四級

宜蘭縣、彰化縣、南投縣、雲林縣

■ 第五級

苗栗縣、嘉義縣、屏東縣、臺東縣、花蓮縣、澎湖縣、連江縣

| 財力分級   | 第1級 | 第2級 | 第3級 | 第4級 | 第5級 |
|--------|-----|-----|-----|-----|-----|
| 最高補助比率 | -   | 70% | 79% | 81% | 85% |

### 補助計畫類型

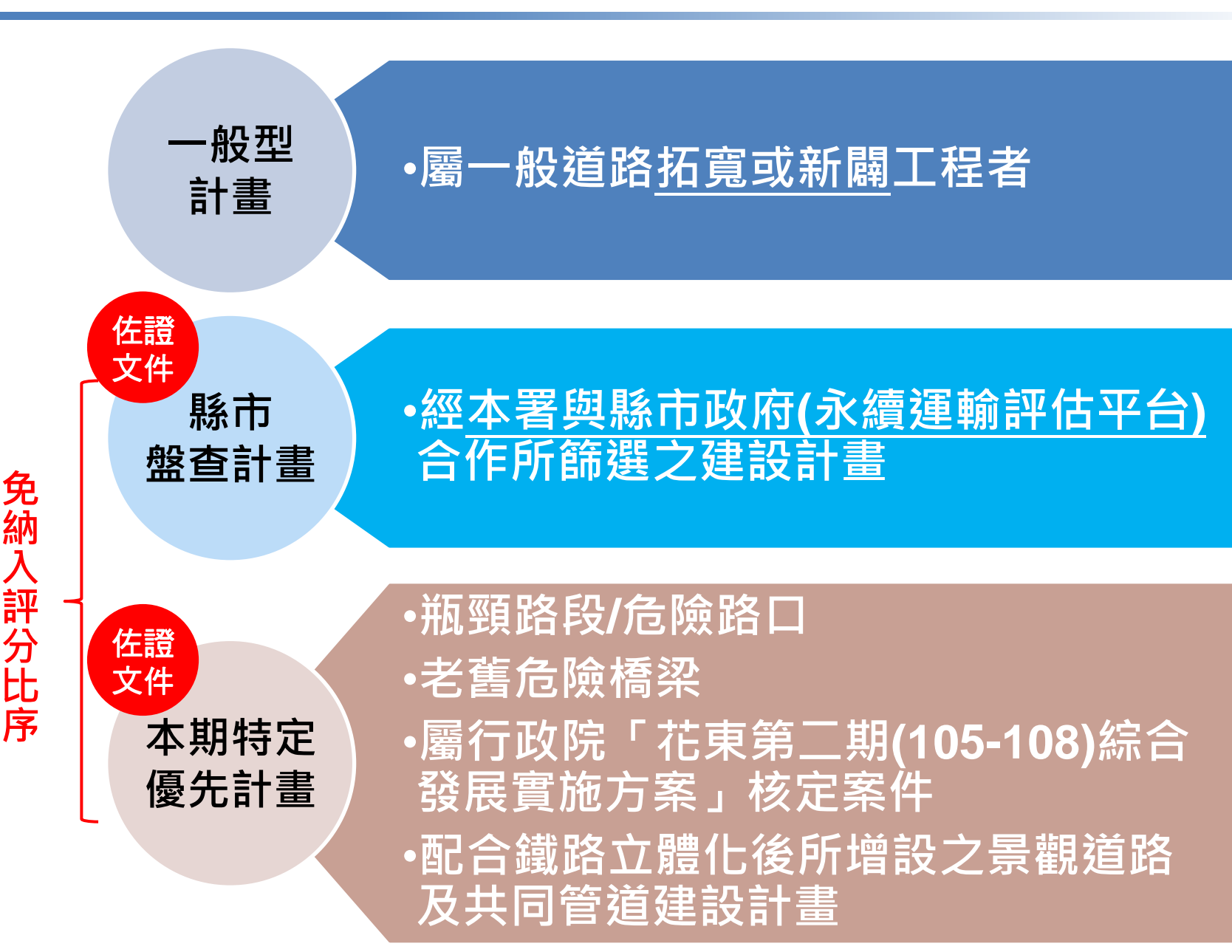

## 永續運輸評估平台功能

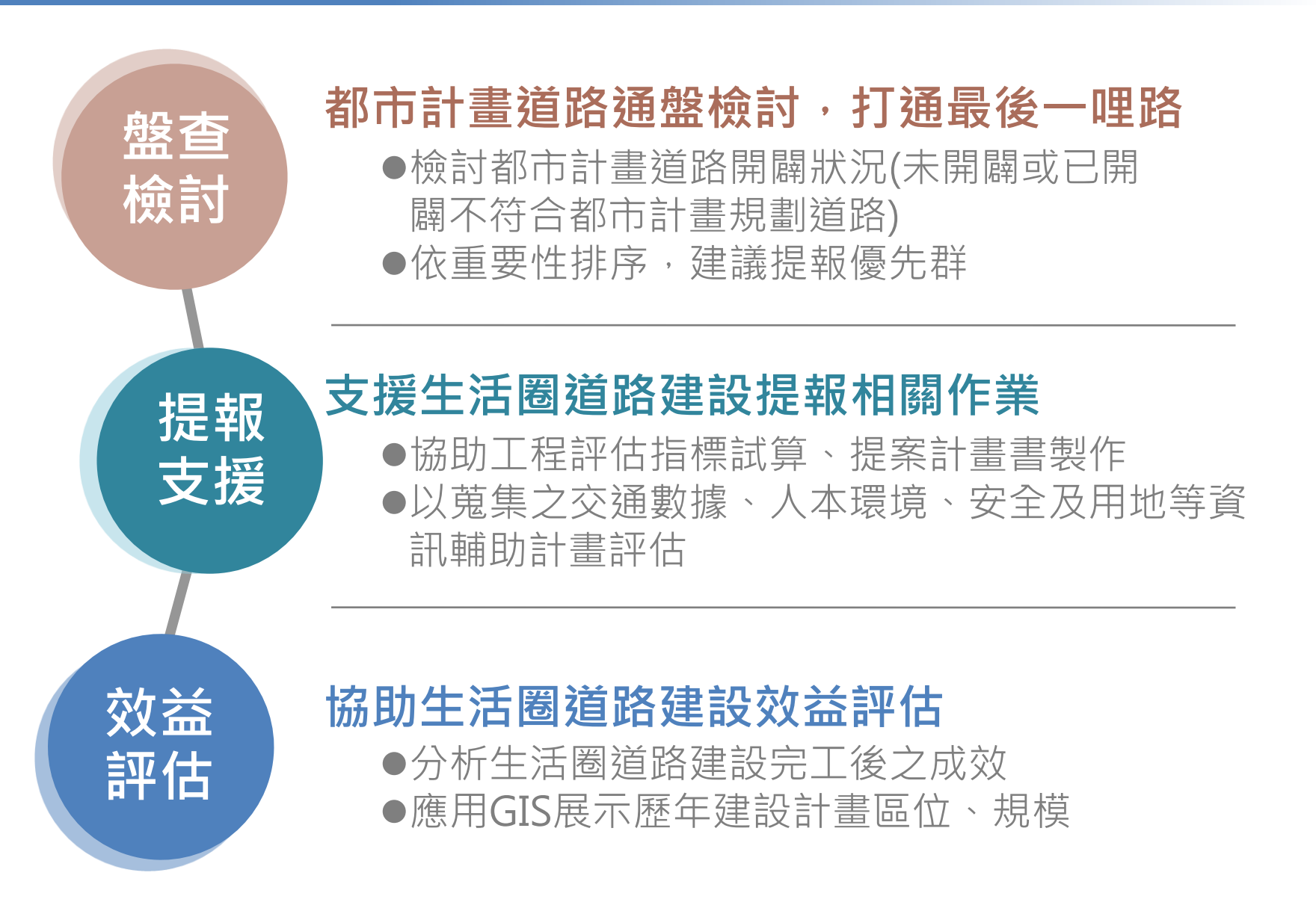

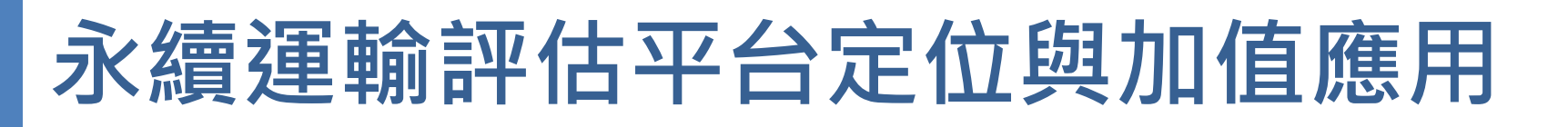

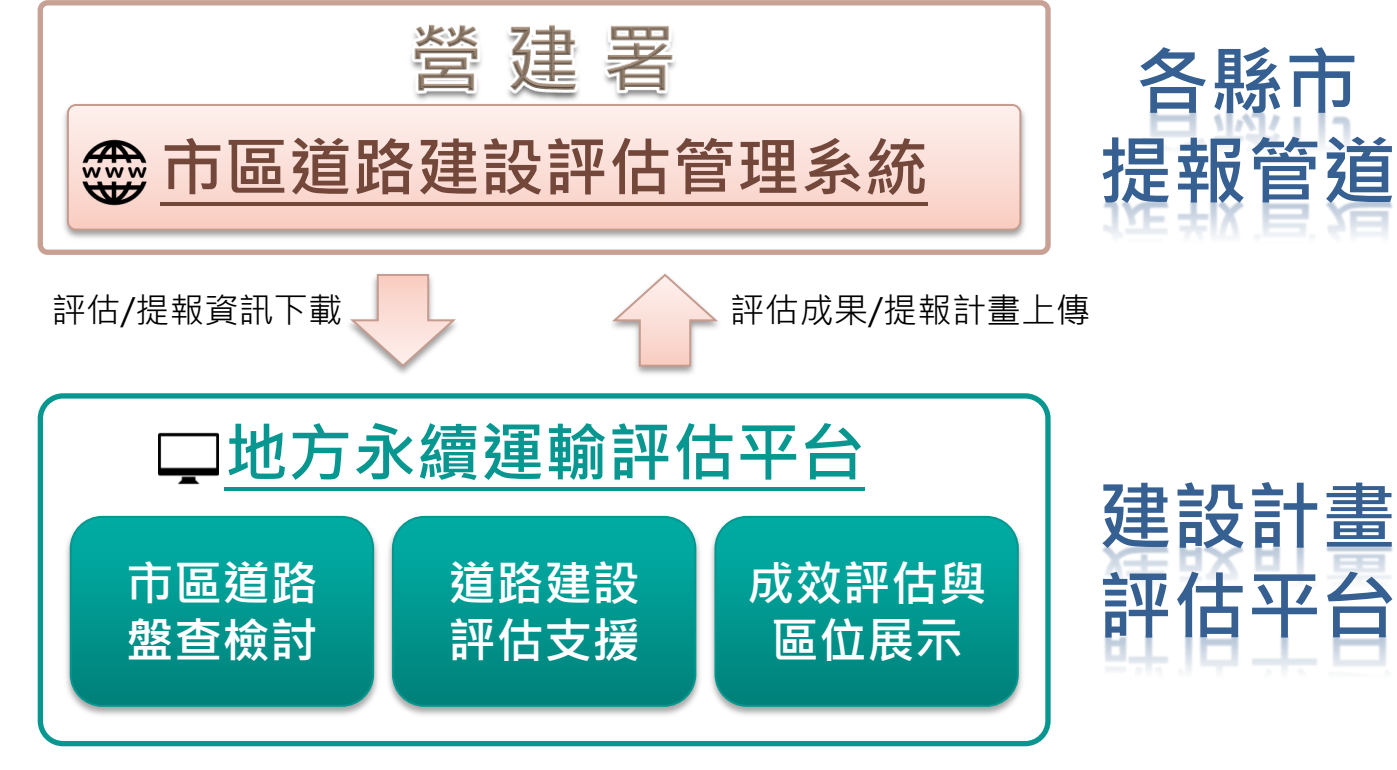

#### 加值擴充應用

**支援應用**:整體運輸規劃、交通建設評估(軌道建設評估、 公路生活圈計畫...)

**平台整合**:與工程管理系統或地方既有其他平台整合

等...

# **03** 提案內容說明

## 各類補助計畫提案內容差異

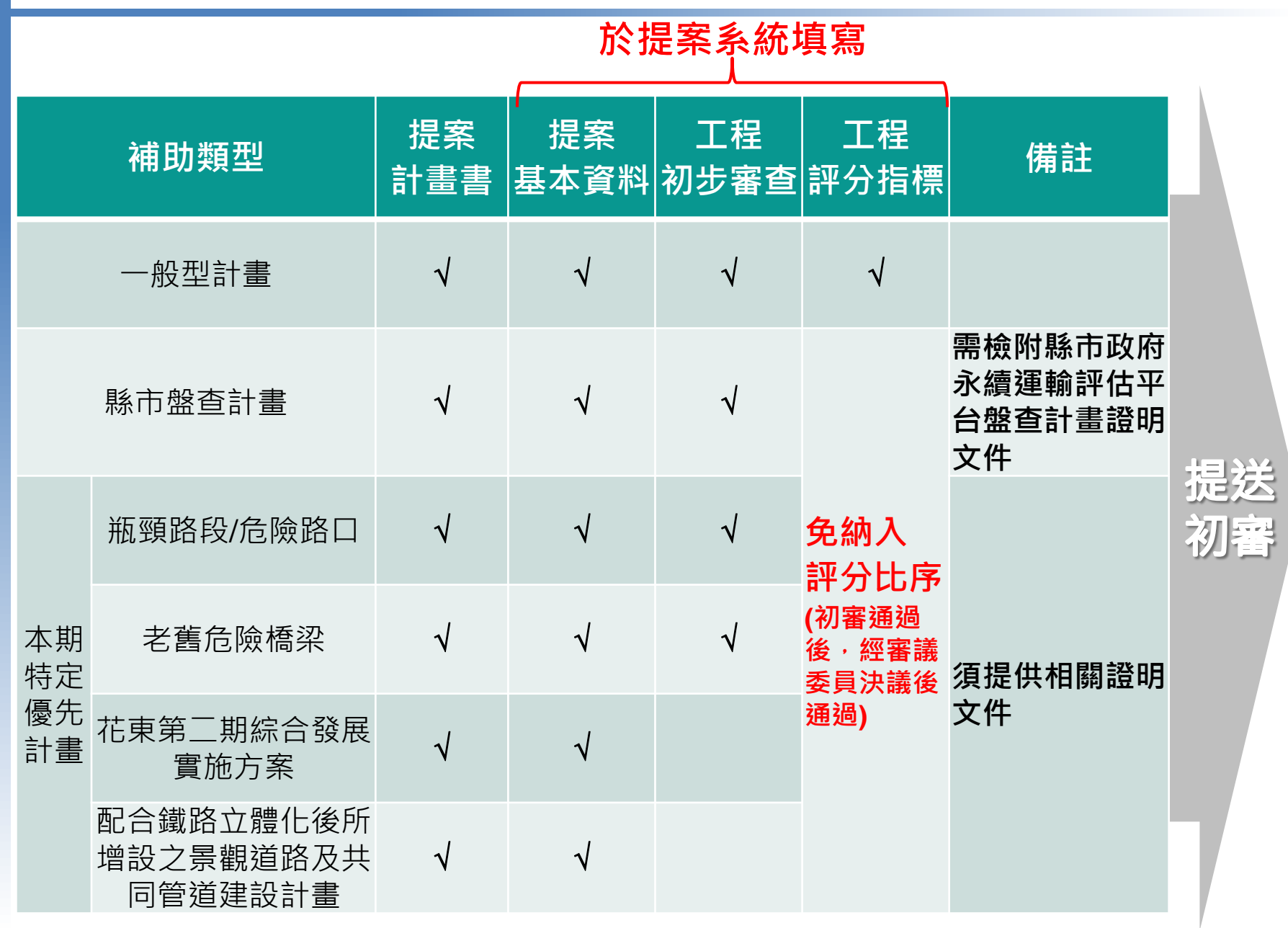

## 提案基本資料

#### ■ 工程基本資料

- 工程區位、起迄點、
   長度、寬度、人本設
   施與植栽斷面資訊
- 計畫背景與緣由
- 工程效益
- 政府政策配合情形
- 承辦單位資訊

### ■分年經費

• 分年工程及用地經費

### ■工程控制點

- 預計及實際辦理時程
- ■相關佐證文件
  - 提案計畫書
  - 用地取得進度評估表
  - 斷面設計圖
  - 現況照片
  - 相關佐證文件

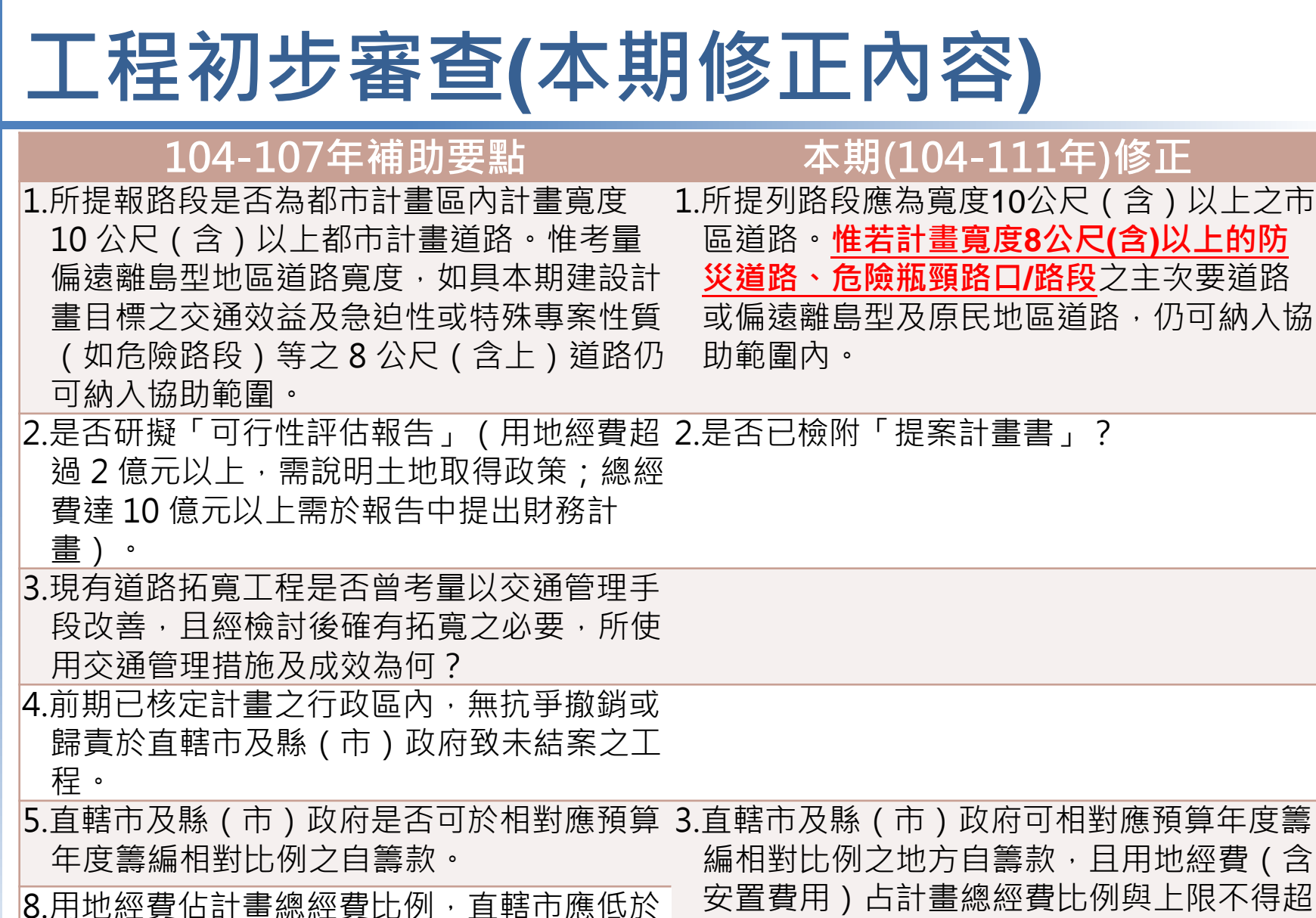

- 25%,其他縣市應低於 50%,道路用地部 份應排除既成道路經費,上述用地及拆遷補 償經費 以 5 億元為上限,超出部分直轄市 及縣(市)政府同意自行負擔。
- 編相對比例之地方自籌款·且用地經費(含 安置費用)占計畫總經費比例與上限不得超 出規定,超出部分與非補助範圍金額由縣、 市政府自行負擔。

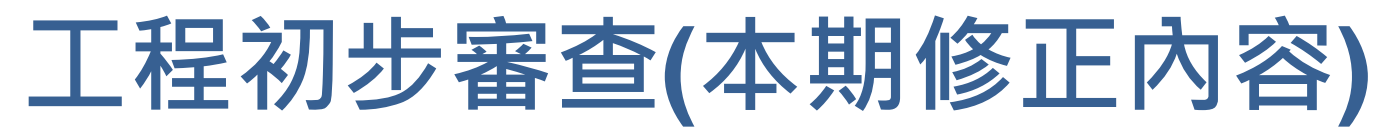

| 104-107年補助要點                   | 本期(104-111年)修正                                                                                                |
|--------------------------------|----------------------------------------------------------------------------------------------------|
|                                | 4.緊鄰或串聯都市計畫住宅區、工、商業區、<br>機關用地、客運場站(如臺鐵、高鐵、捷運<br>站、公路客運場站)、各級學校、醫院、公<br>園、主要行政中心等人潮集居路段,需同意<br>優先布設人本交通及無障礙設施。 |
| 6.若需雨水下水道設施者,是否允諾自行編列<br>相關經費。 | 5.若需雨水下水道設施,直轄市及縣(市)政<br>府應是已完成規劃並配合編列相關經費。                                                                   |
| 7.工程位置是否非位於環境敏感地區。             | 6.所提工程若位於環境敏感區者·應已完成環<br>境影響評估審查或無需辦理。                                                                        |
|                                | 7.提案前應已召開相關地方說明會與民眾充分<br>溝通道路開闢公益性及必要性(如拆遷安置<br>措施、…等)。                                                       |

## 工程評估指標(本期修正內容)

#### 104-107年補助要點

#### 本期(104-111年)修正

| 1.整體計畫總工程費用                                         |                                              |
|-----------------------------------------------------|----------------------------------------------|
| 2.用地補償費用                                            |                                              |
| 3.預定辦理路段服務水準                                        | 2-1預定辦理路段服務水準                                |
| 4.預定辦理路段用地徵收取得完成時程指標                                | 2-2用地徵收取得預定進度                                |
| 5.徵收工程受益費指標                                         | 2-3工程受益費徵收比例                                 |
| 6.計畫執行績效                                            | 3-1計畫執行績效                                    |
| 7.與重要開發區位或活動集結點之聯繫                                  | 1-1與已核定、施工中、已完工的重要開發區<br>位與活動集結點之聯繫          |
| 8.與重要大眾運輸集結點或重要道路之聯繫                                | 1-2與已核定、施工中、已完工的重要大眾運<br>輸集結點與重要道路之聯繫        |
| 9.人行道規劃                                             | _1-3人本交通設施(人本設施完善度+無新增車                      |
| 10.自行車道服務串聯                                         | 道、一併布設市區道路附屬管線收納系統、                          |
| 12.道路鋪面已考量街道透水、保水設施                                 | 布設高透保水鋪面)                                    |
| 11.景觀的注重與配合程度                                       | 1-4景觀綠帶                                      |
| 14.配合跨域加值公共建設財務規劃(自償率)                              |                                              |
| <b>15</b> .加分項目(配合重大開發、大眾運輸服務使<br>用提升、用地取得採多元方式、其他) | 4-1政策加分項目(配合重大開發、位於偏遠鄉<br>鎮、用地取得採多元方式、人潮集居路段 |
| 13.道路基底層材料底渣指標                                      | 布設公共運輸專用道、車道採再生粒料、<br>地方政府優先序前3名、其他)         |
|                                                     | 2-4市區道路附屬管線收納系統                              |
|                                                     | 2-5防災道路系統                                    |

## 工程評估指標(系統評分)

#### • 由系統依據計畫區位與填報資料自動評分

| 指標項目                                     | 評分內容                                                                                                    |
|------------------------------------------|----------------------------------------------------------------------------------------------------|
| 1-1 與已核定、施工中、已完工的重要<br>開發區位與活動集結點之聯繫(5分) | <ul> <li>高度聯繫相關活動集結點【5】</li> <li>中度聯繫相關活動集結點【3】</li> <li>低度聯繫相關活動集結點【1】</li> <li>無聯繫任何重要活動集結點【0】</li> <li>資訊平台底圖有遺漏重要據點(提出補充文件)</li> </ul> |

#### 聯繫相關活動集結點

| 無聯繫                                   | 低度聯繫                                   | 中度聯繫                          | 高度聯繫                                        |
|---------------------------------------|----------------------------------------|-------------------------------|---------------------------------------------|
| 無聯繫任何重要開發區或集結點                        | 鄉鎮公所與美術館                               | 大專院校、郵局、警消單位、<br>寺廟、觀光夜市、產業園區 | 大專院校、國中小、郵局、<br>圖書館、公園、體育館、市<br>場、歷史建築、城市地標 |
| · · · · · · · · · · · · · · · · · · · | ·· · · · · · · · · · · · · · · · · · · |                               | · · · · · · · · · · · · · · · · · · ·       |

| 地標分類         |                                          | 評分說明               |
|--------------|------------------------------------------|--------------------|
|              | 中央單位                                     | 3                  |
| 政府機關         | 監理單位、縣(市)府單位                             | 2                  |
|              | 機關單位、警消單位、鄉鎮市區公所                         | 1                  |
| <b>立</b>     | 學校                                       | 大專院校:3;高中職:2;國中小:1 |
| <b>又</b> 羽城阴 | 圖書館、博物館、美術館、文化中心                         | 1                  |
|              | 醫院、百貨公司、城市地標                             | 2                  |
| 其他           | 郵局、農會                                    | 1                  |
| 公共設施         | () () () () () () () () () () () () () ( | 國家、國家自然:3;特定主題、知名  |
|              |                                          | 2;其他:1             |
| 周星及          | 國家風景區、公營觀光區、森林遊樂區、古蹟、歷史建物、寺廟             | 3                  |
| 出京汉          | 溫泉、林場、觀光工廠、休閒農業區、民營觀光區、體育館、運動中心、         | 2                  |
| 小月近忠         | 觀光夜市、市場、其他                               | 2                  |
| 高粱周回         | 科學園區、工業區、科技園區、加工出口區、自由貿易區、經貿園區、          | 2                  |
| 佐禾園四         | 綜合產業園區、航空城                               | 5                  |

## 工程評估指標(系統評分)

#### ● 由系統依據計畫區位與填報資料自動評分

#### 指標項目

1-2 與已核定、施工中、已完工的重要 大眾運輸集結點與重要道路之聯繫 (5分)

#### 評分內容

- 高度聯繫相關運輸場站或重要道路【5】
- 中度聯繫相關運輸場站或重要道路【3】
- 低度聯繫相關運輸場站或重要道路【1】
- 無聯繫任何大眾運輸系統或重要道路【0】
- 資訊平台底圖有遺漏重要據點(提出補充文件)

#### 聯繫相關運輸場站或重要道路

| 無聯繫            | 低度聯繫     | 中度聯繫               | 高度聯繫               |
|----------------|----------|--------------------|--------------------|
| 無聯繫任何運輸場站或重要道路 | 臺鐵招呼站、鄉道 | 臺鐵二等站、鄉道、<br>客運轉運站 | 省道、臺鐵一等站、<br>客運轉運站 |

| 地標分類    | 指標項目    | 了。<br>第分說明                                     |
|---------|---------|------------------------------------------------|
|         | 火車站     | 特、一等:3;二、三等:2;簡易、招呼:1                          |
|         | 客運車站    | 轉運站、總站:2;一般站:1                                 |
| 十四海龄生生叶 | 捷運站     | 1                                              |
| 八瓜建則朱柏斯 | 航空站     | 特等、甲等:3;乙等:2;丙、丁等:1                            |
|         | 碼頭、重要港口 | 國際港:3;國內商港、工業港:2;其他:1                          |
|         | 高鐵站     | 3                                              |
| 重要道路    | 重要道路    | 國道、快速道路交流道(不含系統交流道)、交流道聯絡道25;省道15;縣道10;<br>鄉道5 |

## 工程評估指標(系統評分)

### ● 由系統依據計畫區位與填報資料自動評分

| 指標項目               | 評分內容                                                                                                    |
|--------------------|----------------------------------------------------------------------------------------------------|
| 1-3 人本交通設施(基本得分5分) | <ul> <li>・具完善人本交通設施【5】</li> <li>・具基本人本交通設施【3】</li> <li>・人本交通設施需求強度低【1】</li> <li>・無需劃設人本交通設施【0】</li> </ul>    |
| 1-4 景觀綠帶(5分)       | <ul> <li>・具完善景觀綠帶規劃設計【5】</li> <li>・具基本景觀綠帶規劃設計【3】</li> <li>・具粗略景觀綠帶規劃設計【1】</li> <li>・無景觀綠帶規劃設計【0】</li> </ul> |

# 人本交通設施計算方式: A1=(人行道面積 + 自行車道面積)÷計畫總面積 指標值 A1 > 30% 5

3

1

0

 $20\% < A1 \le 30\%$ 

 $0\% < A1 \le 20\%$ 

A1 = 0%

#### 景觀綠帶計算方式:

#### A2=植栽帶面積÷計畫總面積

| 指標值                | 分數 |
|--------------------|----|
| A2 > 20%           | 5  |
| 10%< A2 $\leq$ 20% | 3  |
| 0%< A2 $\leq$ 10%  | 1  |
| A2 = 0%            | 0  |

## 工程評估指標(自行評分)

地方政府勾選後,系統依勾選給分

| 指標項目                               | 評分內容                                                                                                    |                                                 |
|------------------------------------|----------------------------------------------------------------------------------------------------|-------------------------------------------------|
| 2-1 預定辦理路段服務水準(5分)                 | <ul> <li>E級以上【5】</li> <li>C-D級【3】</li> <li>A-B級【0】</li> </ul>                                                                 |                                                 |
| <b>2-2</b> 用地徵收取得預定進度 <b>(5</b> 分) | <ul> <li>・ 已取得用地(或全數完成協議價購)【5】</li> <li>・ 完成徵收計畫書提報【4】</li> <li>・ 完成協議價購【3】</li> <li>・ 完成公聽會【1】</li> <li>・ 尚未辦理【0】</li> </ul> |                                                 |
| 2-3 工程受益費徵收比例(5分)                  | <ul> <li>&gt; 20% [5]</li> <li>&gt; 5% · ≤20% [3]</li> <li>&gt; 0% · ≤5% [1]</li> <li>0% [0]</li> </ul>                       | 已公告的都市計<br>畫防災動線、或<br>有耐震工程設計                   |
| 2-4 市區道路附屬管線收納系統(20分)              | <ul> <li>・設置支管等供給管完整系統【20】</li> <li>・設置電纜溝 + 纜線管路【15】</li> <li>・僅設置纜線管路【10】</li> <li>・無設置【0】</li> </ul>                       | 都市計畫沒公告,<br>但為該都計區聯<br>外道路且位於低<br>潛勢災區者         |
| <b>2-5</b> 防災道路系統(5分)              | <ul> <li>具完善都市防災道路系統【5】</li> <li>具基本都市防災道路系統【4】</li> <li>具粗略都市防災道路系統【3】</li> <li>非防災道路【0】</li> </ul>                          | 都市計畫沒公告,<br>但可連接避難場<br>所等防災系統、<br>且位於低潛勢災<br>區者 |

| 工程評估                                                                       | 指標(區工程處/委員評分)                                                                                                    |
|----------------------------------------------------------------------------|----------------------------------------------------------------------------------------------------|
| ● 地方政府公                                                                    | 习選後,區工程處/委員評分                                                                                                    |
| 指標項目                                                                       | 評分內容                                                                                                    |
| 3-1 計畫執行績效<br>(每項最多5分,累計<br>最多15分;若前期<br>執行績效或配合度<br>極度不佳得減分,<br>亦即總分可為負值) | <ul> <li>地方自籌款繳交情形</li> <li>地方市區道路養護管理暨人行環境無障礙考評</li> <li>有實施透保水鋪面者,其透水監測與養護考核成效</li> <li>其他</li> </ul>                                                                                                    |
| 1-3 人本交通設施<br>(進階加分15分)                                                    | <ul> <li>拓寬段如位於人潮集居地區、且只有增加實體分隔的人本交通設施斷面寬度、無新增車道者(但標線型除外)</li> <li>單側增加寬 ≧2.5 m的人本交通設施者,承諾一併布設市區道路附屬管線收納系統者(如依市區道路附屬工程設置的寬頻電纜溝)</li> <li>經評估具透水鋪面布設條件者,承諾一併布設高透保水鋪面,以增加地表涵水量、或減低暴雨地表逕流量</li> </ul>                                                                                           |
| <b>4-1</b> 政策加分項目<br>(除另有註明外→每<br>一項目最多增加3分)                               | <ul> <li>配合政府重大開發案(如都市更新、新市鎮開發、工業區、軌道運輸、行政院當時推動的重大計畫等)之聯絡道路工程位於山地、平地原住民及離島等行政院定義的偏遠鄉鎮(可降低城鄉差距)</li> <li>用地取得採多元取得方式(如獎勵容積、區段徵收或都市更新等)者</li> <li>位於人潮高度集居路段(如TOD發展區),配合地區整體公共運輸路網,布設公共運輸專用(優先)道者</li> <li>車道採用符合規範之再生或回收粒料(包括底渣、爐碴等)或其他</li> <li>本工程為地方政府所有提案中優先順序前3名者</li> <li>其他</li> </ul> |

## 縣市政府送審注意事項

- 需至市區道路建設評估管理系統(生活圈道路建設計畫)填妥相關資訊,及檢附必要文件(如提案計畫書、用地取得進度評估表等),並於系統上提送初審
- 脉市政府提報需檢附「建議工程優先順序表」 (參照補助執行要點附表5),併同提案公文提送至內 政部營建署辦理
- 各縣市政府提報案件件數,請各縣市政府參 酌地方自籌款能力研提可行件數

## 提案計畫書範例(1/2)

- 一、計畫申請補助類型
  - (一)一般型計畫
  - (二)縣市盤查計畫
  - (三)本期特定優先計畫

#### 二、計畫緣起

- (一)計畫背景及緣由
- (二)中央重要計畫或重點關注計畫
- 三、計畫概述
  - (一)周邊道路現況與目標年服務水準分析說明
  - (二)周邊500公尺範圍內土地使用與發展現況
  - (三)提案前是否已召開相關地方說明會
  - (四)周邊500公尺範圍內已核定、施工中、已完工的重大土地開發建設計畫
  - (五)周邊500公尺範圍內已核定、施工中、已完工的重大交通建設計畫
- 四、建設目標與效益說明
  - (一)道路功能定位及建設後可達成之運輸功能效益(二)與政府政策目標之配合情形

## 提案計畫書範例(2/2)

#### 五、計畫內容

(一) 道路工程基本資料 (含工程所在城鎮、市區道路寬度、申請補助類型等)

(二)道路工程標準斷面圖、及人本交通設施與綠帶初步規劃

(三)用地徵收取得方式及進度說明(含地上物與管線拆遷情形、安置計畫等) (四)工程受益費徵收計畫(無者免填)

(五)共同管道整合初步規劃(無者免填)

(六)健全防災道路初步規劃(無者免填)

(七)車(步)道透水鋪面說明(無者免填)

(八) 車 (步) 道環保再生材料使用說明 (無者免填)

(九)後續養護管理計畫(無者免填)

#### 六、計畫執行

(一)經費估算與分年經費分攤之說明(含中央補助款及地方自籌款部分)(二)計畫進度

(三)地方政府主管機關建議工程優先順序(不得重覆) (四)執行單位

# 提案系統操作說明

04

## 計畫提報預定期程

- 本系統已於107年2月5日開放各縣市政府上網試填報及本署各區工程處初審作業,計畫窗口人員請與承辦單位確認(試填報之資料可儲存供正式填報使用)
- 相關文件及操作手冊將於會後置本署人本道路資訊網 (http://myway.cpami.gov.tw/)供各縣市政府下載參考
- 新一期提案將於107年3月16日開放各縣市政府上網申請, 截止日期至107年5月4日止,初審時程自107年5月4日 起至107年5月30日止
- 系統使用相關問題請洽:
  - 內政部營建署道路組 陳冬芬小姐
    - Email: <u>tungfen@cpami.gov.tw</u>, 電話: 02-8771-2802
  - 鼎漢工程顧問公司 陳嘉欣小姐

Email:<u>chiahsin@thi.com.tw</u>,電話:04-2202-7022#302

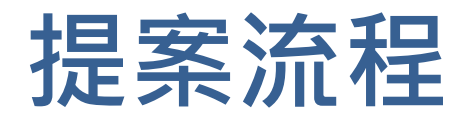

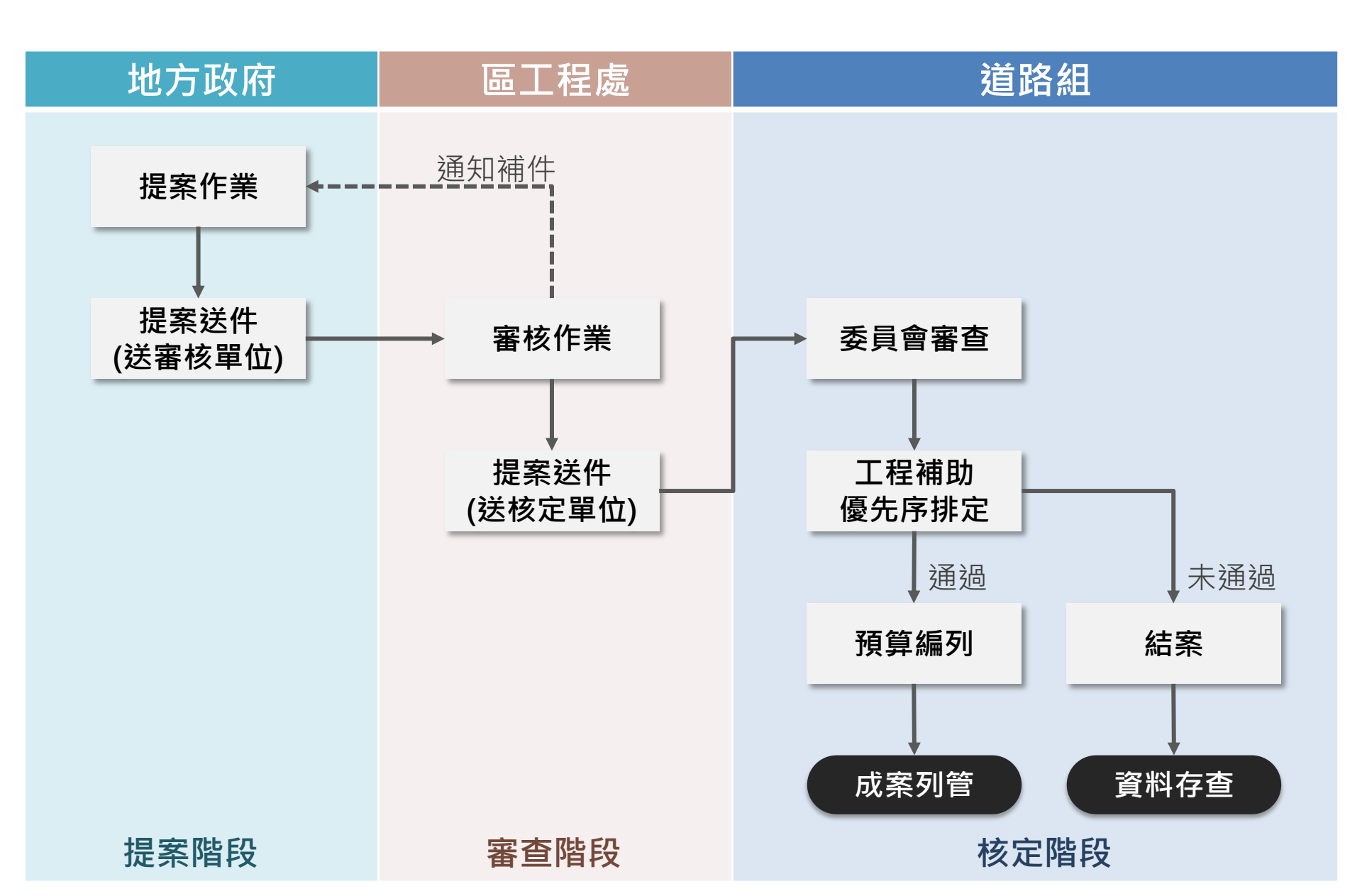

### 系統功能說明

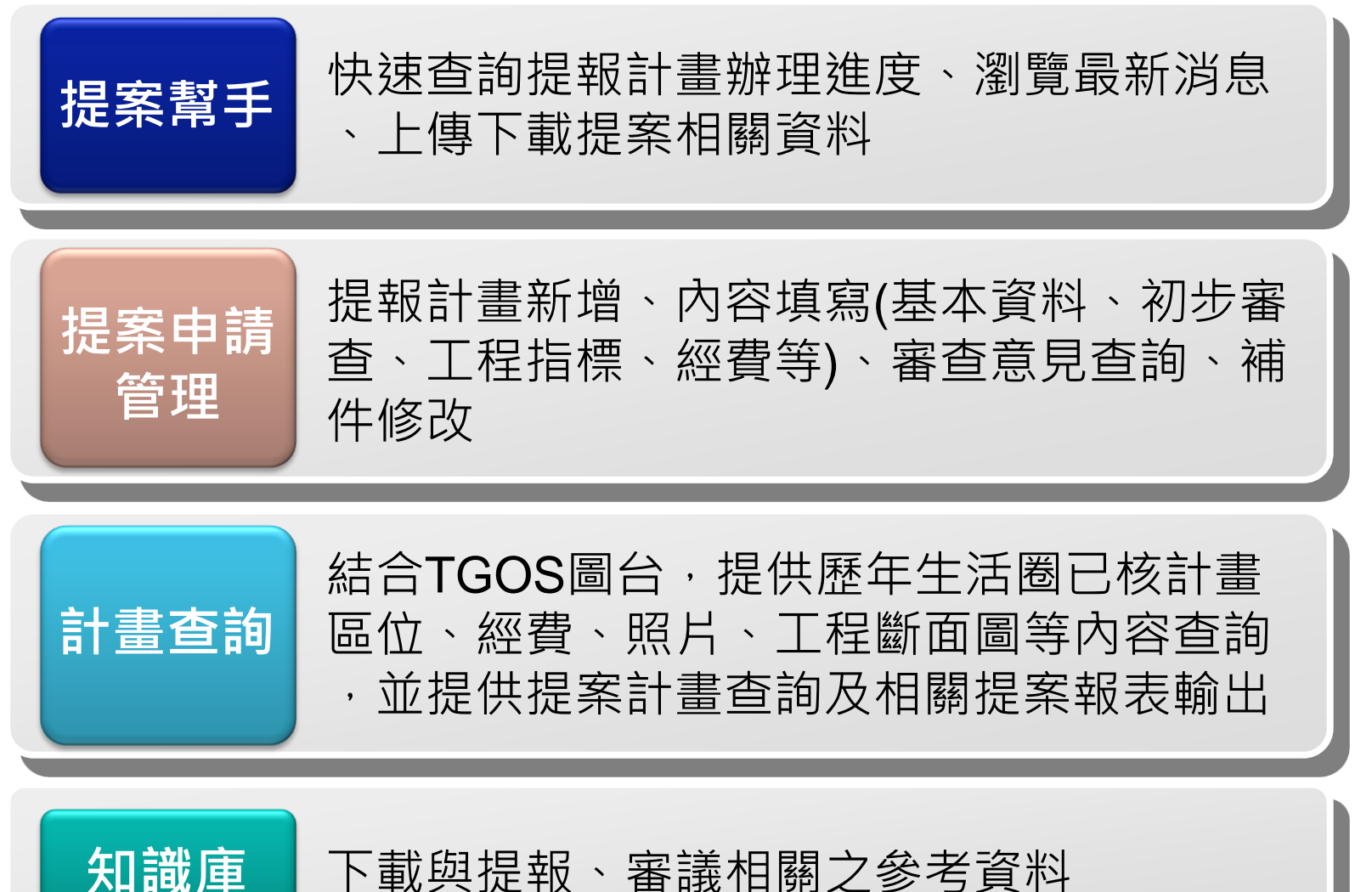

下載與提報、審議相關之參考資料

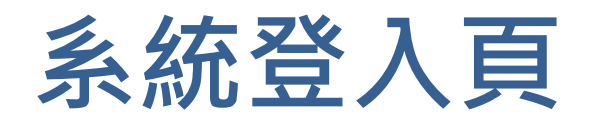

#### http://cprems.cpami.gov.tw/CPREMS/pagLogin.aspx

- 建議使用的瀏覽器版本為Google瀏覽器、FireFox或 IE9.0 以上版本
- 最佳瀏覽解析度:1280\*1024以上
- •Google搜尋:市區道路建設評估管理系統 •營建署人本道路資訊網 進入系統連結

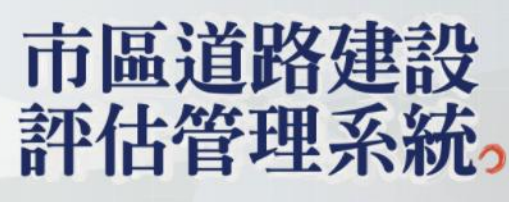

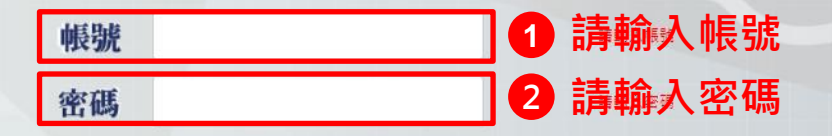

#### 選擇欲登入計畫

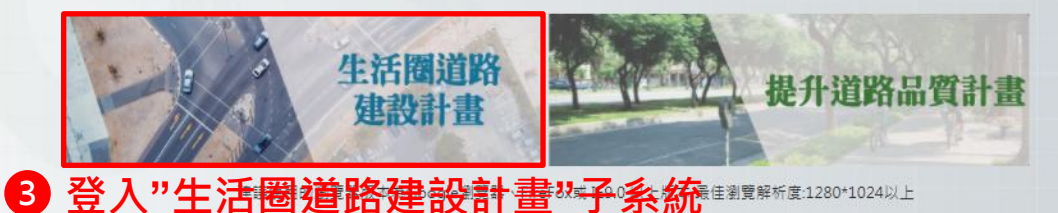

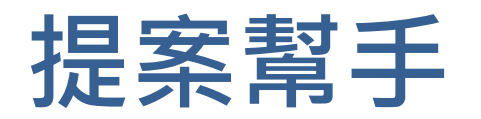

### ●基本版面介紹

|                      | 小小小小小小小小小小小小小小小小小小小小小小小小小小小小小小小小小小小小小小 | 能模組       |          |                                       | 1    | 生活圈道路建     | <sup>数計</sup> 使用者資訊 |
|----------------------|----------------------------------------|-----------|----------|---------------------------------------|------|------------|---------------------|
| 提案幫手                 | 提案申請管理• 計畫查詢                           | Ⅰ- 知識庫    |          |                                       |      |            | 歡迎,臺中市政府   登出       |
| <b>人</b><br>系統操作手冊   | #理進度總覽 🖸 🔥                             | 是案進度查     | 詢        |                                       |      |            | 點選登出                |
| 月<br>提案相關表單          | 地方提案                                   |           | 審議中      |                                       | 完成審議 | 已核計畫修正     |                     |
|                      | 提案中                                    | 15件       | 初審中 1件   | 完成<br>審核                              | 0件   | 附帶條<br>件補件 | -                   |
| 生活圏模型需<br>求資料下載      | 補件                                     | 0件        | 複審中 2件   | 核定補助                                  | 0件   | ]          |                     |
| <b>♀</b><br>愛音容料上値   |                                        | 點選"件數     | "可快速切換至該 |                                       | 0件   |            |                     |
|                      |                                        |           |          | 不予<br>補助                              | 0件   |            |                     |
| <b>し</b> ╋<br>簡報檔案上傳 |                                        |           |          |                                       |      |            |                     |
| 常用                   |                                        |           |          | · · · · · · · · · · · · · · · · · · · |      |            |                     |
| 事區                   |                                        |           |          |                                       |      |            |                     |
|                      |                                        |           |          |                                       |      |            |                     |
|                      | 最新消息 Q                                 |           |          |                                       |      |            | 最新消息查詢              |
|                      | 2017-07-10 106年第三                      | ☞ 點 選 長 影 | 新消息標題,可香 | 看內容訊息                                 |      |            |                     |

 2017-05-31
 106年第二次提報

 2017-05-10
 106年第一次提報

## 提案申請管理

●基本版面介紹

|   |      |   |    |            |        |                                                    |                                      |           |      |          |          |          |          |          | <b>小江园</b> :治防 | 7ままれましき | tt o       |          |
|---|------|---|----|------------|--------|----------------------------------------------------|--------------------------------------|-----------|------|----------|----------|----------|----------|----------|----------------|---------|------------|----------|
| _ | ~    |   |    | Ļ          |        |                                                    |                                      |           |      |          |          |          |          | -        | 生石圈追歸          | 理設計     | E.O        |          |
| _ | 提案幫手 |   | 提案 | 申請管        | 理- 1   | 計畫查詢-                                              | 知識庫                                  |           |      | _        |          | _        |          | _        | 新博言            | ∔⊒      | 迎臺中市       | 政府 [登出]  |
| L | 区    |   | 生活 | 圏道路交       | 5.通糸統建 | :設計畫(市區道<br><b>L <del>ム</del> L + <del>C</del></b> | 1路)八年104-111年提業(107年度<br>1 <b>ムコ</b> | 第一次)      |      |          |          |          |          |          |                |         |            |          |
|   | 旋余甲  | L | 送審 | 副除         | را 🗌   | 刀配按                                                | <b>並 甘</b>                           |           |      |          |          |          |          |          | 匯入             | 模型資料    | 新増提案       | 載入未核計畫   |
|   | Q    |   |    |            |        |                                                    |                                      |           |      |          |          |          |          | 點選       | 表標是            | 夏可      | 非序         | Excel    |
|   | 已送審  |   |    | 縣市別        | ♦ 鄉鎮別  | ↓ 工程名稱                                             |                                      |           | ♦ 排序 | ◆ 工程類型 ◆ | 工程費(仟元)  | 用地費(仟元)  | 中央款(仟元)  | 地方款(仟元)  | 總經費(仟元)        | 辦理進度(   | 最後編輯時      | 割 令      |
|   |      |   |    | 臺中市        | 東區     | 東區建國市                                              | 場北側聯外道路(15M-71、20M-157)              | 新闢工程      | 1    | 一般型      | 200000.0 | 100000.0 | 140000.0 | 160000.0 | 300000.0       | 暫存編輯    | 2018-01-30 | 18:40:06 |
|   | 補件   |   |    | 壹中市        | 大里區    | 大里區臺中                                              | 軟體園區西側聯外道路公園街(東湖路                    | 至東南路)新闢工程 | 2    | 一般型      | 5000.0   | 1000.0   | 3 500.0  | 2500.0   | 6000.0         | 暫存編輯    | 2018-01-30 | 14:58:34 |
| 切 | 換百   | 쑕 | ŧ  | 臺中市        | 后里區    | 后里區內東                                              | 路拓寬工程                                |           | 5    | 一般型      | 200000.0 | 100000.0 | 140000.0 | 160000.0 | 300000.0       | 完成編輯    | 2018-01-30 | 18:40:31 |
| 1 |      | T |    |            |        | 共3筆                                                |                                      |           |      |          | 405000.0 | 201000.0 | 283500.0 | 322500.0 | 606000.0       |         |            |          |
|   |      |   | 抈  | <b>星</b> 報 | 計畫     | 列表                                                 | 資訊                                   |           |      |          |          |          |          |          |                |         |            |          |
|   |      | Ľ |    |            |        |                                                    |                                      |           |      |          |          |          |          |          |                |         |            |          |
|   |      |   |    |            |        |                                                    |                                      |           |      |          |          |          |          |          |                |         |            |          |
|   |      |   |    |            |        |                                                    |                                      |           |      |          |          |          |          |          |                |         |            |          |

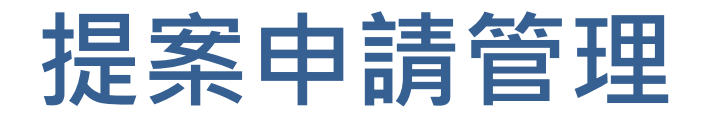

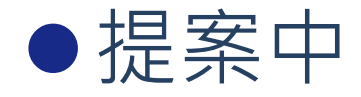

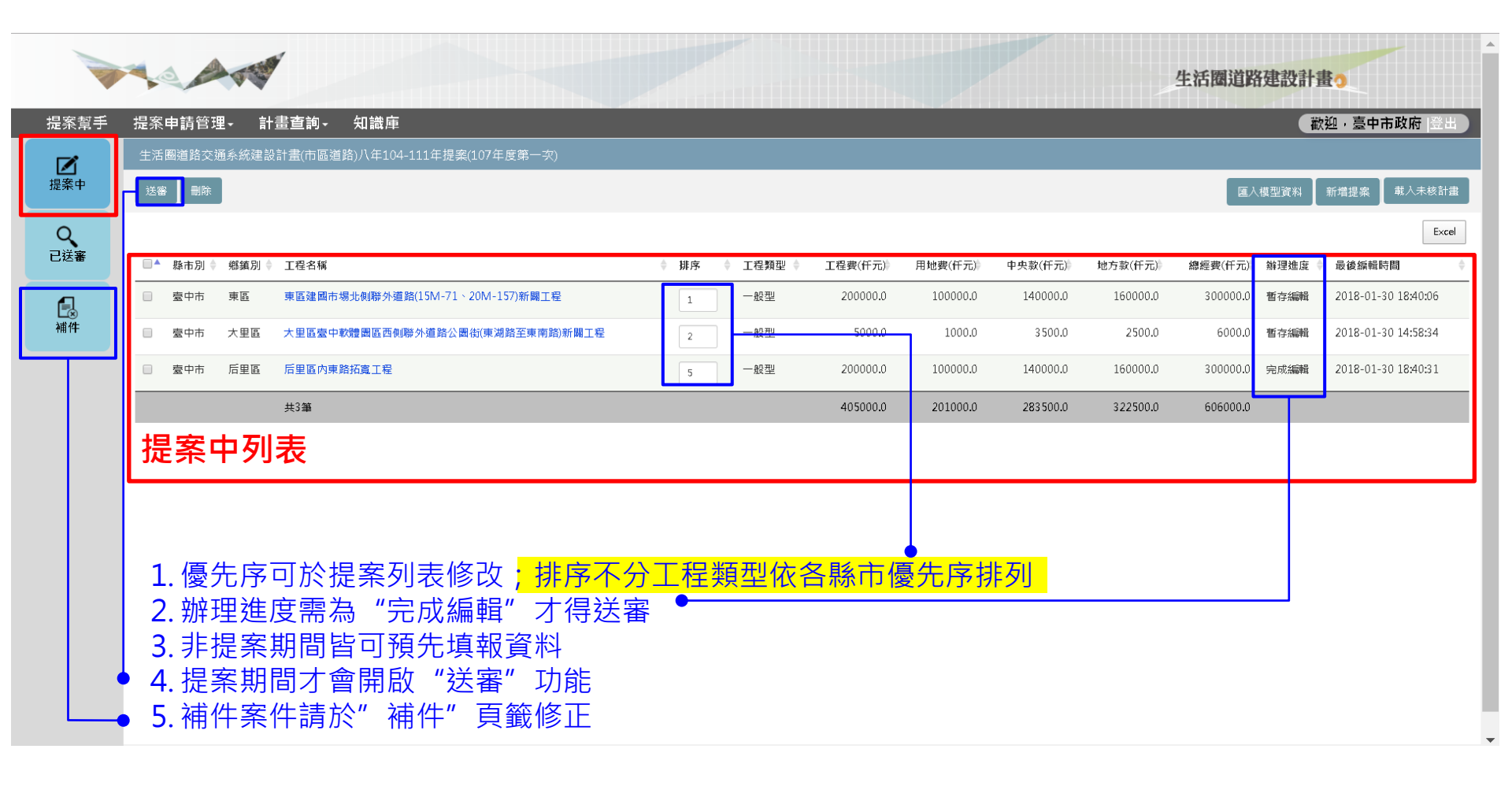

## 提案申請管理

### ●工程填報內容

1. 基本資料、分年經費、工作控制點、計畫區位必填

2. 操作過程頁面均可暫存

3. 分年經費補助比例分配依各縣市財力分級自動計算(預設),亦可調整經費

| おお おおし おおし おおし おうし おうし おうし おうし おうし おうし お | 3.<br>西語答理。 計                                                                                                 | 書香詞• 知識庫        |                   |            |                    |                                |            |                 |                    |                                   |          |                      | <u></u> 歡迎,喜中; | 市政府        |
|------------------------------------------|----------------------------------------------------------------------------------------------------|-----------------|-------------------|------------|--------------------|--------------------------------|------------|-----------------|--------------------|-----------------------------------|----------|----------------------|----------------|------------|
| JJJE 7                                   |                                                                                                    | 田豆的,以城住         |                   |            |                    |                                |            |                 |                    |                                   |          | 計書                   | 區份             |            |
|                                          |                                                                                                    |                 |                   |            |                    |                                |            |                 |                    |                                   |          | 日里                   |                |            |
| 誦                                        | <sup>存</sup> 16日 1 <del>5</del>                                                                               |                 |                   |            |                    |                                |            |                 |                    |                                   |          |                      | 填報             | 内署         |
| Г                                        |                                                                                                    |                 |                   |            |                    |                                |            |                 |                    |                                   |          |                      |                |            |
| н.                                       | 訂畫名稱*                                                                                                    | 生活團道路交通系統建設計畫(市 | i區道路)八年(104-111)計 | ·畫104-111年 | ₽提案(106年度          | 第一次)                           |            |                 |                    |                                   |          |                      |                |            |
| н.                                       | (請先填寫)工程名稱<br>*                                                                                               | 西屯路一段拓寬計畫       |                   |            |                    |                                |            |                 |                    |                                   | 優先       | 5序* 0                |                |            |
| н.                                       | 縣市別*                                                                                                    | 臺中市             | 鄉鎮別*              | 西屯區        |                    | Ŧ                              | 工程類型*      | 一般型             |                    | •                                 |          |                      | •              |            |
| н.                                       | 工程屬性*                                                                                                    | 都會型 •           | 新闢或拓寬*            | 拓寬段        |                    | •                              | 案件類型*      | 工程              |                    | •                                 |          |                      |                |            |
| н.                                       |                                                                                                    |                 |                   |            |                    |                                |            |                 |                    |                                   |          |                      |                |            |
| н.                                       |                                                                                                    |                 |                   |            |                    |                                |            |                 |                    | 人本設施                              | 與植栽斷面    |                      |                |            |
|                                          |                                                                                                    |                 | (口位罟)路名或K數        |            | 總長                 | 長寛*                            | 人行         | 渞               | 1 <                | ·关                                |          |                      | 連              | 賣性         |
| U.                                       | 項目                                                                                                    | 路敗起迳(路          |                   |            |                    |                                | (實體)       | /篇)             | 八1.<br>(標編         | 12回<br>見型)                        | 自行       | 丁車道                  | 植              | 裁帶         |
| L                                        | 項目                                                                                                    | 路校起经(路<br>      |                   |            | 長度                 | 寛度                             | (實體)<br>長度 | ~<br>分隔)<br>寛度  | 八1.<br>(標編<br>長度   | <sup>12</sup><br>建型)<br>寛度        | 自行<br>   | 「車道<br>寛度            | 植:<br>長度       | 我帶<br>寛度   |
| l                                        | 項目<br>既有道路現況<br>(如無可不填)                                                                                       | 路数起送(路<br>      | ž                 |            | 長度<br>0            | <u>寛度</u><br>0                 | (實證<br>長度  |                 | 八1.<br>(標編<br>長度   | 道<br>(型)<br>(変度)                  | 長度       | 」車道<br>寛度            | 長度             | 武帶<br>  寛度 |
| l                                        | 項目<br>既有道路現況<br>(如無可不填)<br>本期計畫*<br>市區道路內路段                                                                   | 路校起送(路<br>起     |                   |            | 長度<br>0<br>0       | <u>寛度</u><br>0<br>0            | (實證)<br>長度 | ~~<br>分隔)<br>寛度 | 八1.<br>(標線<br>長度   | <sup>逆</sup><br>型)<br>寛度          | 長度       | Ţ車道<br>寛度            |                | 式帶<br>     |
|                                          | 項目<br>既有道路現況<br>(如無可不填)<br>本期計畫*<br>市區道路內路段<br>本期的書<br>新顧約合證(4)                                               | 路税起送(路<br>起     |                   |            | 長度       0       0 | <u>寛</u> 度<br>0<br>0           | (實證)       | 分隔)<br>寛度       | 人1.<br>(標級<br>長度   | 短<br>型)<br>寛度                     | 長度       | 7車道<br>寛度            | 長度             | 式帶<br>     |
|                                          | 項目<br>既有道路現況<br>(如無可計量*<br>市區道約計量<br>新顧段(含疑)<br>●<br>(2)<br>(2)<br>(2)<br>(2)<br>(2)<br>(2)<br>(2)<br>(2)     |                 |                   |            | 長度<br>0<br>0<br>0  | <u>寛</u> 度<br>0<br>0           | (實體)<br>長度 | 分隔)<br>寛度       | 入1.<br>(標題<br>長度   | <sup>短</sup> 型)<br>寛度             | 自行<br>長度 | 「車道<br>寛 <u></u> 寛 度 | 植<br>長度        | 式帶<br>     |
|                                          | 項目<br>既有道路現況<br>(如無可不填)<br>本期計量*<br>市區道路內路段<br>本期計量を算段(含延伸)<br>●<br>●<br>●<br>●<br>●<br>●<br>●<br>●<br>●<br>● |                 |                   |            | 長度<br>0<br>0<br>0  | <u>寛</u> 度<br>0<br>0<br>0<br>0 | (實證)<br>長度 | 分隔)<br>寛度       | 人11.<br>(標題)<br>長度 | <sup>22</sup><br>]<br>一<br>一<br>一 | 自行<br>長度 | 7車道<br>夏度            | 植<br>長度        |            |

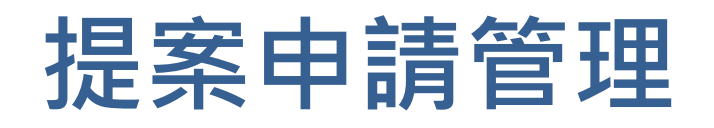

### 計畫區位編輯

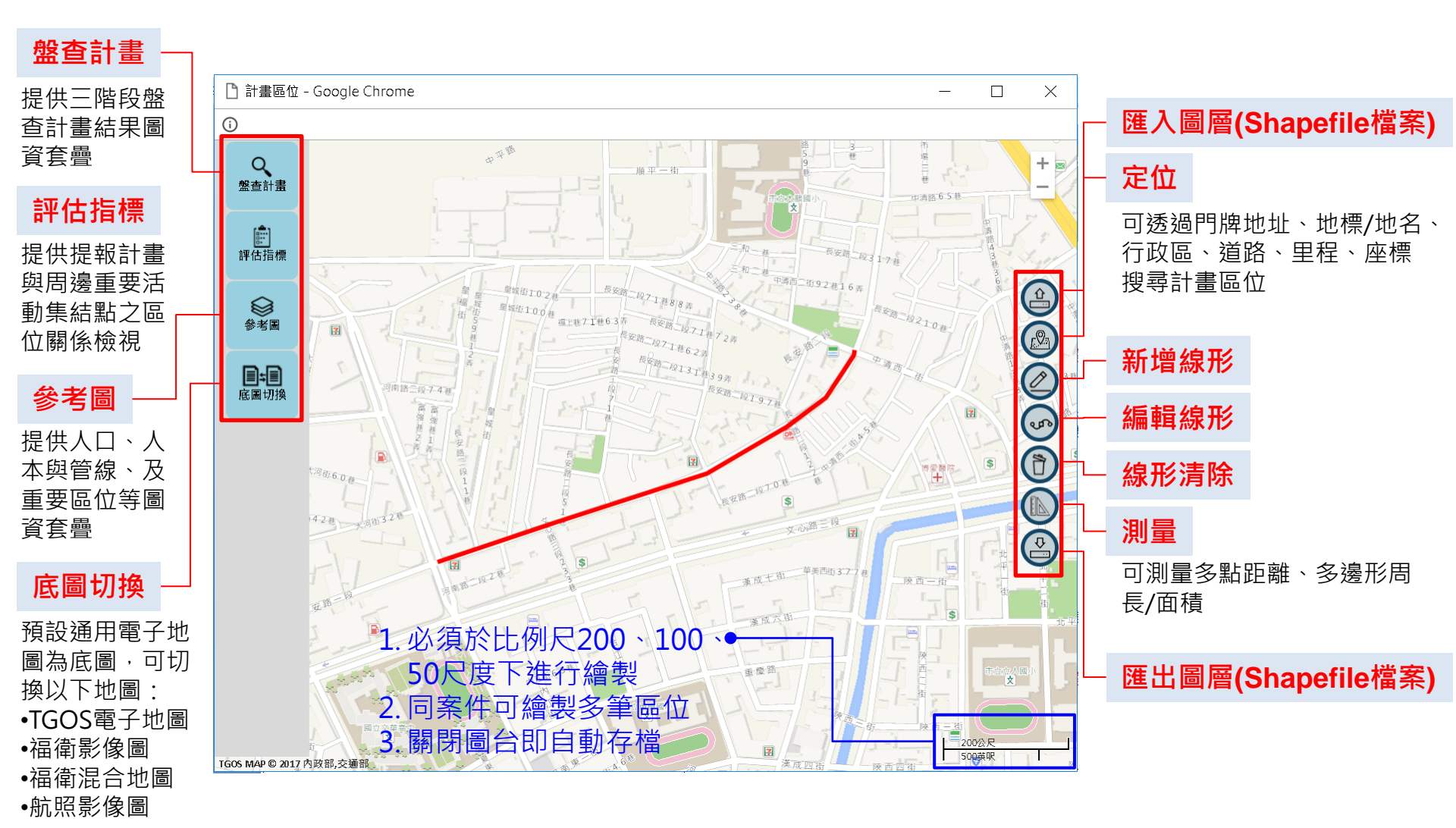

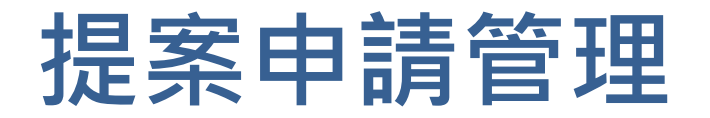

●已送審

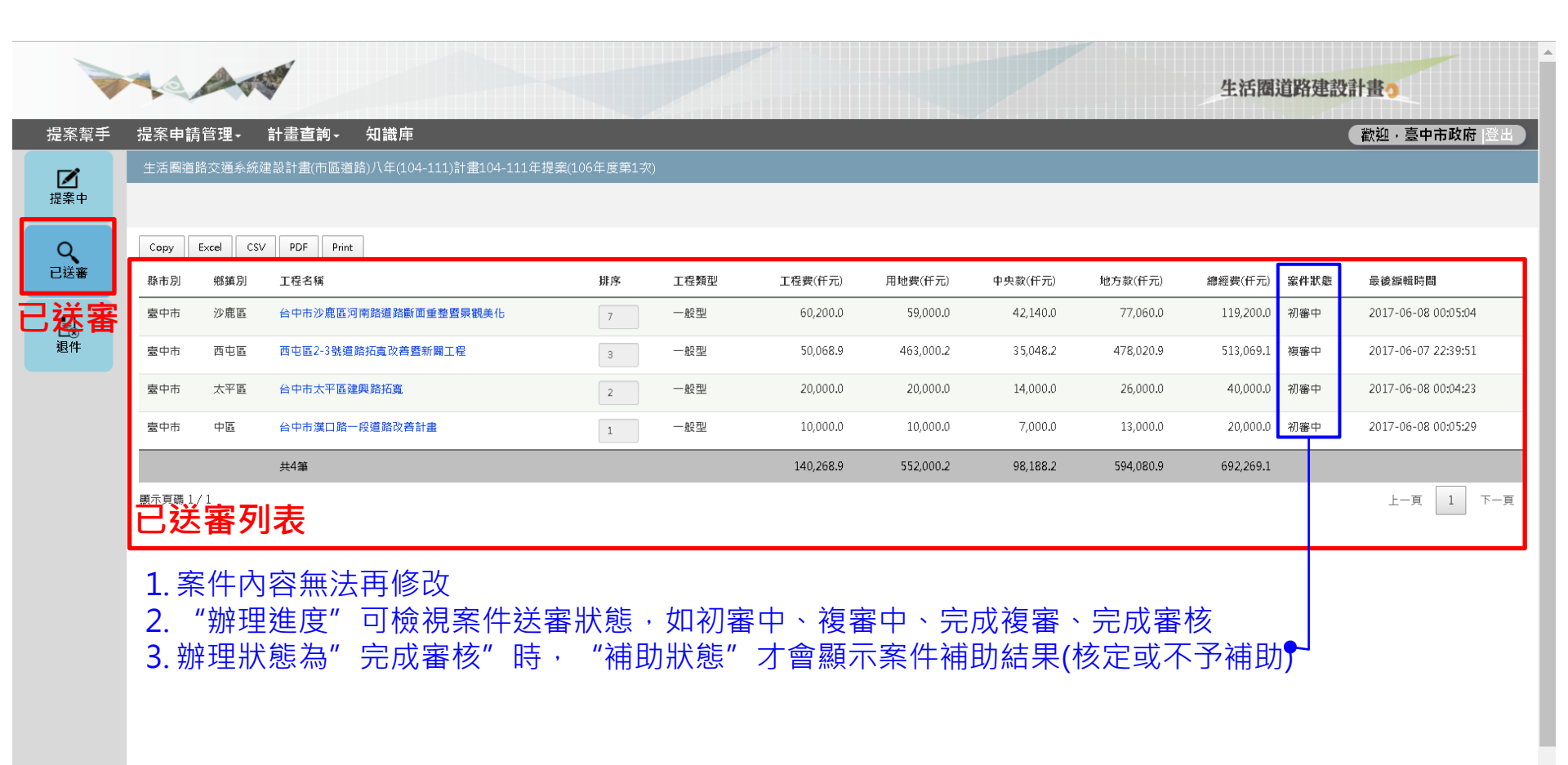

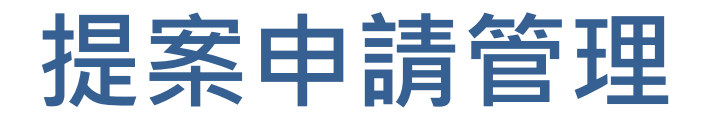

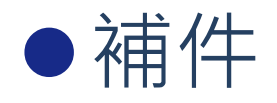

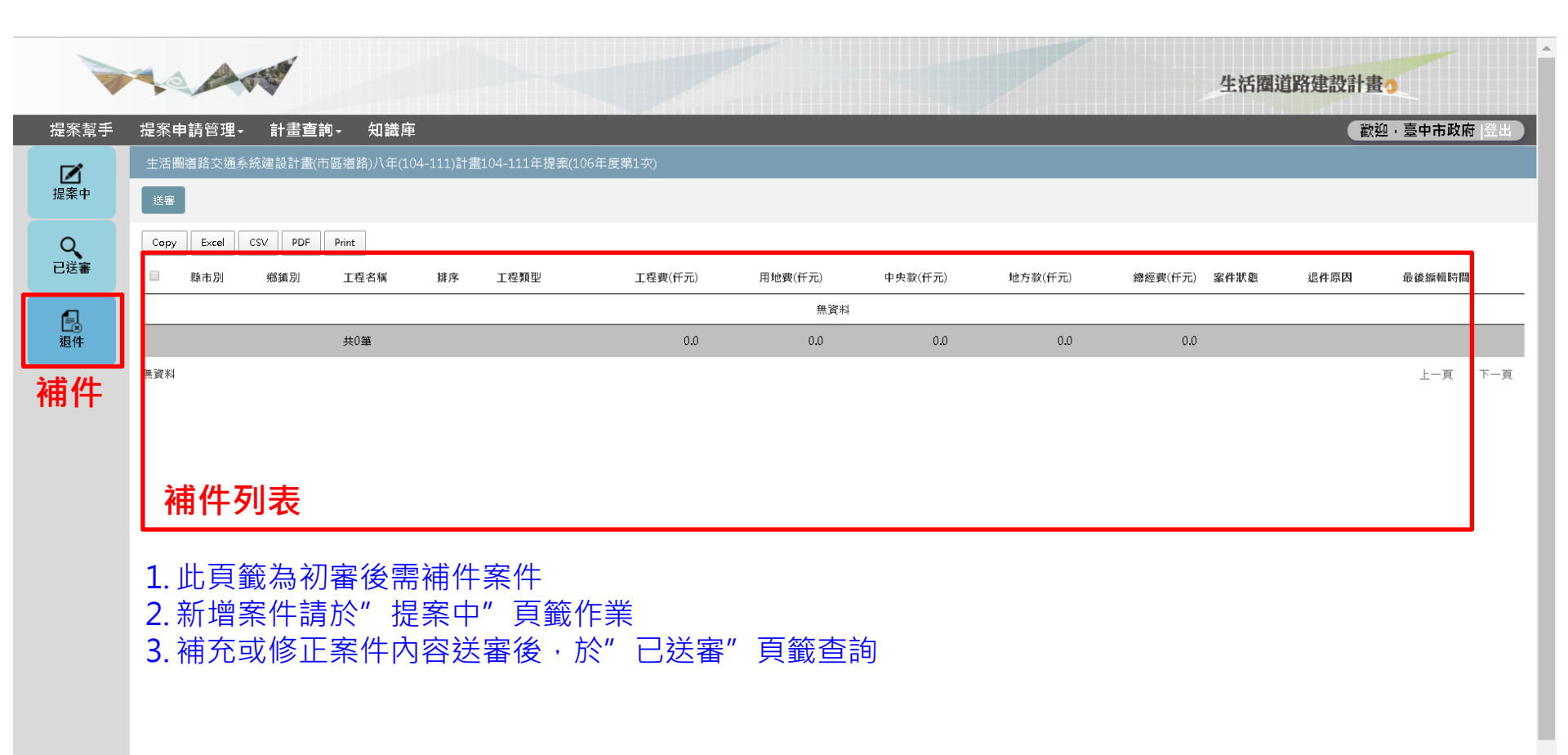

## 計畫查詢-圖台展示

### ●基本版面介紹

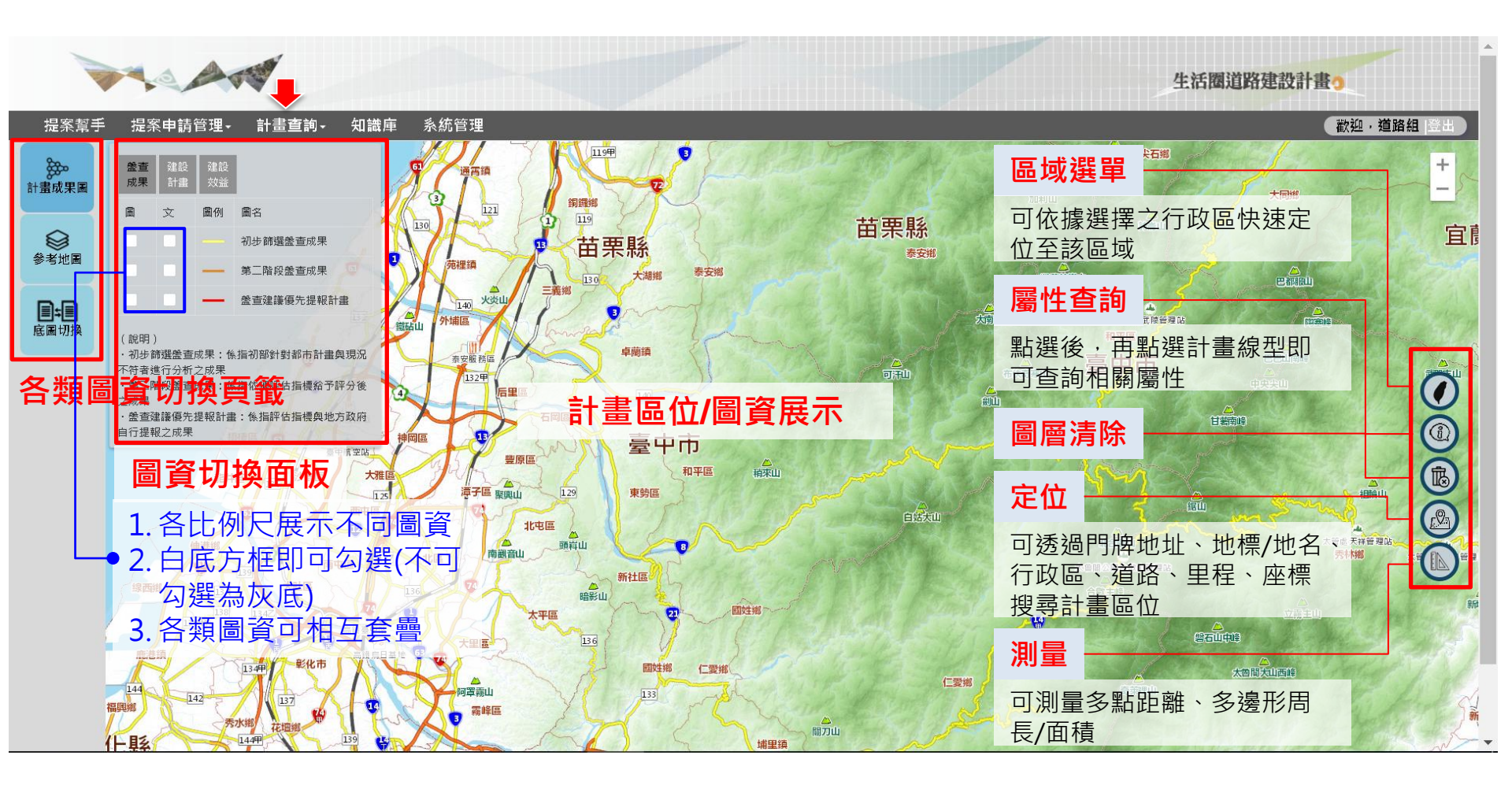

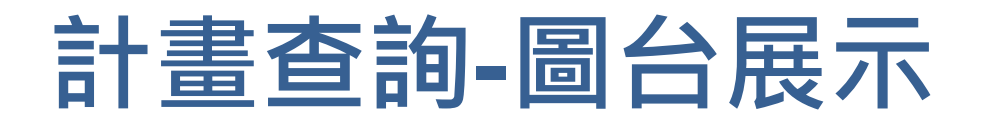

#### ●計畫成果圖-建設計畫

1. 圖資包含: 95~97、98~103、104~106(或最新)等期程之"已核定"生活圈計畫

- 2. 勾選" 文" 可查詢各計畫之路名
- 3. 點選"成果統計",可查詢所勾選計畫之件數、長度、經費等內容 4. 點選右邊工具列"j",再點選計畫區位,即可查詢計畫相關資訊內容•

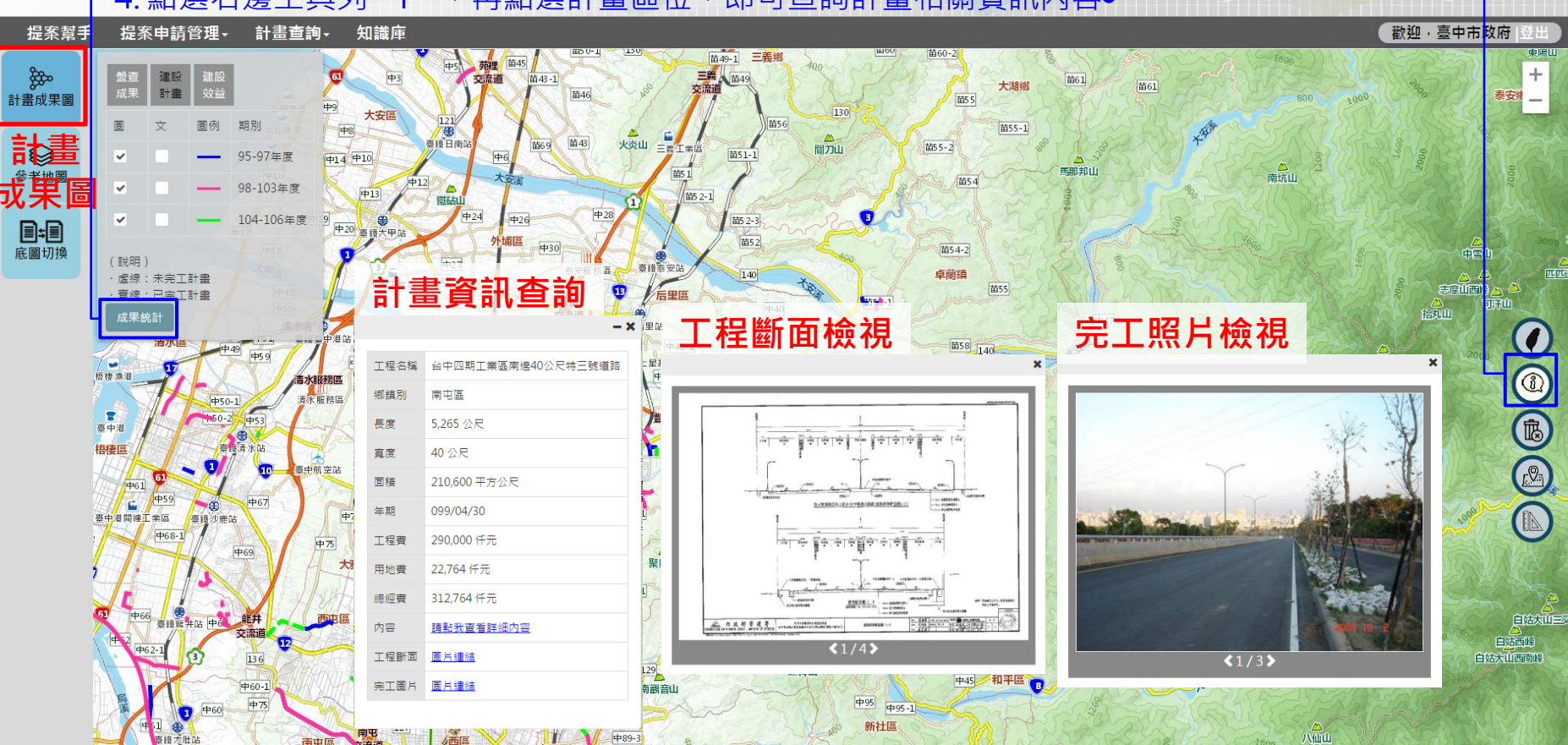

生活圈道路建設計書

## 計畫查詢-計畫報表查詢

●最新提報進度

#### 1. 可查詢計畫各階段(提案、初審、複審、完成審核)之日期

2. 點選工程名稱檢視案件內容

|        |                            | and the second second s |            |                        |                |   |      |      |      |      | 生活圈道路建 | 設計畫 🤈 |         |
|--------|----------------------------|----------------------------------------------------------------------------------------------------|------------|------------------------|----------------|---|------|------|------|------|--------|-------|---------|
| 提案幫手   | 提案申請管理-                    | 計畫查詢-                                                                                                    | 知識庫        | 系統管理                   |                |   |      |      |      |      |        | 歡迎,   | 道路組  登出 |
|        | 節選條                        | 。<br>建設計畫(市區道路                                                                                                    | 各)八年(104-1 | .11)計畫104-111年提案(106年度 | 第1次)           |   |      |      |      |      |        |       |         |
| 最新提報進度 | 縣市別                        | 請選擇                                                                                                    |            | ▼ 行政區                  | 請選擇            | T | 「直詢」 |      |      |      |        |       |         |
| 最新     | 提案梯次                       | 縣市別                                                                                                    | 行政區        | 2                      | [程名稱           |   | 工程類型 | 提案日期 | 初審日期 | 複審日期 | 完成審核日期 | 補助狀態  | 附帶條件    |
| 提報進度   | 106-111年提案<br>(106年度第一次)   | 臺中市                                                                                                    | 中圖         | 台中市漢口路一段道路改善計畫         |                |   | 一般型  |      |      |      |        |       |         |
|        | 106-111年提案<br>(106年度第一次)   | 臺中市                                                                                                    | 太平區        | 台中市太平區建興路拓寬            |                |   | 一般型  |      |      |      |        |       |         |
|        | 106-111年提案<br>(106年度第一次)   | 臺中市                                                                                                    | 西屯區        | 西屯區2-3號道路拓寬改善暨新闢       | 工程             |   | 一般型  |      |      |      |        |       |         |
|        | 106-111年提案<br>(106年度第一次)   | 臺中市                                                                                                    | 西屯區        | 台中市西屯區河南路道路斷面重素        | <b>魯暨景観美</b> 化 |   | 一般型  |      |      |      |        |       |         |
|        | 106-111年提案<br>(106年度第一次)   | 臺中市                                                                                                    |            | 雙十路一段拓寬改善計畫            |                |   | 縣市盤查 |      |      |      |        |       |         |
|        | 106-111年提案<br>(106年度第一次)   | 臺中市                                                                                                    | 沙鹿區        | 台中市沙鹿區河南路道路斷面重要        | <b>魯暨景觀美</b> 化 |   | 一般型  |      |      |      |        |       |         |
|        | <sub>國示頁碼 1/1</sub><br>查詢結 | 果計畫                                                                                                    | 列表         |                        |                |   |      |      |      |      |        | 上一頁   | 1 下一頁   |

## 計畫查詢-計畫報表查詢

### 計畫內容與報表

- 1. 可查詢歷史案件、或辦理中案件,狀態為補件中、提案暫存、初審中、複審中、完成複審、完 成審核之案件內容
- 2. 計畫基本資料表、委員評估表、經費總表於此下載
- 3 案件內容僅供檢視、僅可查詢各自縣市相關計畫內容

| 提案幫手               | 提案申請           | 管理-      | 計畫理            | ≦詢-            | 知識庫  豸                | 統管理                |          |                                  |           | 歡迎,道路組 登出 |
|--------------------|----------------|----------|----------------|----------------|-----------------------|--------------------|----------|----------------------------------|-----------|-----------|
| <b>一</b> 最新提報進度    | 計畫4<br>5.展行    | 名稱<br>节別 | 生活團道路<br>請選擇   | 各交通系統建制        | 设計畫(市區道路):<br>▼       | 106-111年提案<br>案件狀態 | 含子計畫<br> | ▼ 補助狀態 請選擇                       | ▼<br>査詢   | 篩選條件      |
| ♀<br>計畫內容與報<br>表   | 下載基本資料<br>基本資料 | 料 下車 評估表 | 號評估表 □<br>經費總表 | ▼載經費總表<br>審査意見 | 下載審查意見                | 縣市別                | 鄉鎮別      | 工程名稱                             | 提案        | 列表查詢與下載   |
| 計畫                 |                |          |                |                | 106-111年摄<br>(104年度大提 | [案 基隆市<br> 報)      | 信義區      | 月眉路都市計劃道路改善拓寬工程第二標               | 延續性工程     |           |
| <b>内谷</b><br>師 報 主 |                |          |                |                | 106-111年揚<br>(104年度大提 | 案 新北市<br> 報)       | 樹林區      | 三營二橋新建工程                         | 延續性工程     |           |
|                    |                |          |                |                | 106-111年揚<br>(104年度大提 | 【案 新北市<br>【報)      | 新店區      | 安坑一號道路新闢工程第2期                    | 新興工程      |           |
|                    |                |          |                |                | 106-111年损<br>(104年度第二 | 案 新北市<br>-次)       | 新店區      | 新店區華城路道路拓寬工程                     | 新興工程      |           |
|                    |                |          |                |                | 106-111年提<br>(105年度第一 | 案 新北市<br>-次)       | 鶯歌區      | 三驚大橋改建工程(規劃設計)                   | 新興工程      |           |
|                    |                |          |                |                | 106-111年提<br>(104年度大提 | 案 桃園市<br>報)        | 八德區      | 八德市崁頂路拓寬工程                       | 延續性工程     |           |
|                    |                |          |                |                | 106-111年揚<br>(104年度大提 | 案 桃園市<br> 報)       | 楊梅區      | 楊梅市豐野里中正路拓寬工程                    | 延續性工程     |           |
|                    |                |          |                |                | 106-111年携<br>(104年度大提 | 案 桃園市<br> 報)       | 中壢區      | 中壢市龍岡1-1號道路(龍岡路三段262巷至龍岡路圍環)拓寬工程 | 新興工程(前期核定 | Ε)        |
|                    |                |          |                |                | 106-111年提<br>(104年度大提 | 【案 桃園市<br> 報)      | 大園區      | 客運團區至機場聯絡道路(台15-老街溪)新闢工程         | 新興工程      |           |
|                    |                |          |                |                | 106-111年提<br>(104年度大提 | 案 桃園市<br> 報)       | 楊梅區      | 楊梅I-9-15都市計畫道路開闢工程               |           |           |
| _                  |                |          |                |                | 106-111年携             | 案 新竹市              | 北區       | 新竹市台68線東西向快速公路竹港大橋以西路線延伸工程       | 新興工程      |           |

生活圈道路建設計畫

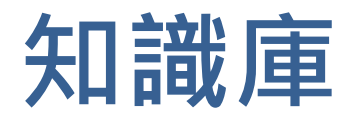

參

### ●基本版面介紹

#### 1. 包含:審議資料、政策及法規、交通資料等 2. 點選"下載"可查詢相關內容

|              | 10  | 1       |                      | 生活   | 圈道路建設計畫。   |      |          |
|--------------|-----|---------|----------------------|------|------------|------|----------|
| 提案幫手         | 提案甲 | 申請管理▪   | 計畫查詢- 知識庫            |      | 歡迎,臺口      | 中市政府 | 登出       |
| (Particular) | 序   | 分類      | 內容                   | 資料年期 | 單位         | 格式   | 下載       |
| 審議資料         | 1   | 成果報告    | 市區道路人行道設計手冊_市區道路配置模擬 | 106  | 內政部營建署     | PDF  | <u>+</u> |
|              | 2   | 成果報告    | 生態工法應用於市區道路設計模式之研究   | 106  | 內政部營建署     | RAR  | <u>+</u> |
| 政策及法規        | 3   | 成果報告    | 臺灣地區道路錄網架構之研究_成果報告   | 106  | 內政部營建署     | PDF  | <u>+</u> |
|              | 4   | 技術規範手   | 市區道路及附屬工程設計規範        | 94   | 內政部營建署     | RAR  | +        |
| 老畜彩          | 5   | 技術規範手   | 市區道路及附屬工程設計標準        | 98   | 內政部營建署     | PDF  | <u>+</u> |
| ייי בעכי     | 6   | 技術規範手   | ∄ 道路工程基本国            | 106  | 行政院公共工程委員會 | RAR  | <u>+</u> |
|              | 7   | 技術規範手   | 册 道路工程(含共同性工程)施工規範   | 105  | 內政部營建署     | RAR  | <u>+</u> |
|              | 8   | 技術規範手   | 田 運輸模型建置機制與規範        | 106  | 內政部營建署     | PDF  | <u>+</u> |
|              | 9   | 技術規範手   | 市區道路人行環境無障礙考評實施計畫    | 98   | 內政部營建署     | RAR  | <u>+</u> |
|              | 10  | 技術規範手   | 母 自行車道糸統規劃設計參考手冊     | 102  | 交通部運輸研究所   | RAR  | <u>+</u> |
|              | 顯示頁 | 碼 1 / 3 |                      |      | 上一頁 1 2    | 3    | 下一頁      |

#### 參考文件列表

## 如何進行提案?

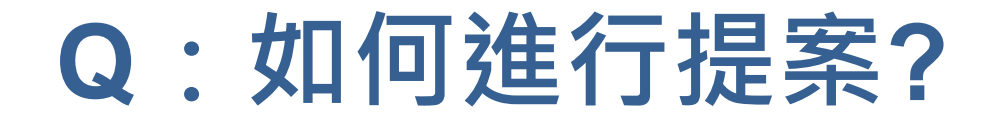

提案申請管理/提案申請/提案中

### ●操作步驟-新增提案

|      |    | A V    | and the second second s |                                         |    |       |         |         |         |         | 生活圈道路建設計畫。 |      |                       |  |
|------|----|--------|----------------------------------------------------------------------------------------------------|-----------------------------------------|----|-------|---------|---------|---------|---------|------------|------|-----------------------|--|
| 提案幫手 | 提案 | 申請管    | 理-                                                                                                    | 計畫查詢- 知識庫                               |    |       |         |         |         |         | (          | 歡迎,臺 | 中市政府  登出              |  |
|      | 生活 | 圖道路刻   | を通系統                                                                                                    | 建設計畫(市區道路)106-111年提案(106年度第一次)          |    |       |         |         |         |         |            |      |                       |  |
| 提案中  | 送  | \$<br> | <b>£</b>                                                                                                    |                                         |    |       |         |         |         |         | 匯入模型資料     | 新增提  | 案 載入未核計畫              |  |
| Q    |    |        |                                                                                                    |                                         |    |       |         |         |         |         | 1          | 新增   | 提案 <sub>Excel</sub>   |  |
| 已送審  |    | 縣市別    | 鄉鎮別                                                                                                    | 工程名稱                                    | 排序 | 工程類型  | 工程費(仟元) | 用地費(仟元) | 中央款(仟元) | 地方款(仟元) | 總經費(仟元)    | 辦理進度 | 最後編輯時間                |  |
| R    |    | 臺中市    | 鳥日區                                                                                                    | 105年南竿鄉仁愛地號147住宅區道路新建工程3                | 5  | 新興工程  |         |         |         |         |            | 暫存編輯 | 2017-07-26 16:42:34   |  |
| 補件   |    | 臺中市    | 烏日區                                                                                                    | 105年南竿鄉仁愛地號147住宅區道路新建工程4                | 6  | 新興工程  |         |         |         |         |            | 暫存編輯 | 2017-07-26 16:42:34   |  |
|      |    | 臺中市    | 鳥日區                                                                                                    | 105年南竿鄉仁愛地號147住宅區道路新建工程5                | 7  | 新興工程  |         |         |         |         |            | 暫存編輯 | 2017-07-26 16:42:34   |  |
|      |    | 臺中市    | 霧峰區                                                                                                    | 105年南竿鄉仁愛地號147住宅區道路新建工程                 | 8  | 新興工程  |         |         |         |         |            | 暫存編輯 | 2017-07-27 16:35:28   |  |
|      |    | 臺中市    |                                                                                                    | 105年南竿鄉仁愛地號147住宅區道路新建工程2                | 9  | 一般型   |         |         |         |         |            | 暫存編輯 | 2017-07-27 16:35:28   |  |
|      |    | 臺中市    | 鳥日區                                                                                                    | 105年南竿鄉仁愛地號147住宅區道路新建工程3                | 10 | 新興工程  |         |         |         |         |            | 暫存編輯 | 2017-07-27 16:35:28   |  |
|      |    | 臺中市    | 鳥日區                                                                                                    | 105年南竿鄉仁愛地號147住宅區道路新建工程4                | 11 | 新興工程  |         |         |         |         |            | 暫存編輯 | 2017-07-27 16:35:28   |  |
|      |    | 臺中市    | 鳥日區                                                                                                    | 105年南竿鄉仁愛地號147住宅區道路新建工程5                | 12 | 新興工程  |         |         |         |         |            | 暫存編輯 | 2017-07-27 16:35:28   |  |
|      |    | 臺中市    | 神岡區                                                                                                    | 神岡區圳堵里計畫道路拓寬工程                          | 13 | 延續性工程 |         |         |         |         |            | 暫存編輯 | 2017-08-01 11:52:00   |  |
|      |    | 臺中市    | 中區                                                                                                    | T01                                     | 14 | 一般型   | 10.0    | 10.0    | 7.0     | 13.0    | 20.0       | 完成編輯 | 2017-08-01 15:04:23   |  |
|      |    | 臺中市    | 清水區                                                                                                    | 清水區15-39-1號(新興路至中清路)計畫道路新闢工程            | 16 |       | 0.0     | 0.0     | 0.0     | 0.0     | 0.0        | 暫存編輯 | 2017-08-03 14:07:31   |  |
|      |    | 臺中市    | 西區                                                                                                    | testttttttttttttttttttttttttttttttttttt | 17 | 一般型   | 0.2     | 0.0     | 0.1     | 0.1     | 0.2        | 完成編輯 | 2017-08-01 15:05:52   |  |
|      |    | 臺中市    | 西區                                                                                                    | TEST@@@@                                | 18 | 一般型   | 6890.0  | 890.0   | 4823.0  | 2957.0  | 7780.0     | 暫存編輯 | 2017-08-03 11:26:33 👻 |  |

#### 提案申請管理/提案申請/提案中/工程填報內容/基本資料

●操作步驟-編輯提案

|         | A THE                 |                 |                    |              |           |     |             |          |           |           | 生活圈       | 道路建設 | 計畫。    |          |
|---------|-----------------------|-----------------|--------------------|--------------|-----------|-----|-------------|----------|-----------|-----------|-----------|------|--------|----------|
| 幫手 提案申請 | <b>青管理→</b> 計         | <b>畫查詢• 知識庫</b> |                    |              |           |     |             |          |           |           |           | C    | 歡迎,臺中市 | 6政府 🗎    |
| 西屯路一    | ·段拓寬計畫                |                 |                    |              |           |     |             |          |           |           |           |      |        | 9        |
| 儲存      | 2                     | 填寫工程基           | 本資料、               | L程初さ         | も審査       | 、分  | ·年經         | 費、       | 工程調       | 評估措       | 言標、       | 工作   | 控制黑    | <u>ل</u> |
|         | (                     | (詳細說明參見)        | 下頁 <b>)</b>        |              |           |     |             |          |           |           |           |      |        |          |
| ≊查      | 計畫名稱*                 | 生活團道路交通系統建設計畫   | (市區道路)八年(104-111)計 | +畫104-111年提案 | (106年度第一時 | (5  |             |          |           |           |           |      |        |          |
| (請先     | <mark>填寫)</mark> 工程名稱 | 西屯路一段拓寬計畫       |                    |              |           |     |             |          |           |           | 優先        | 序* 0 |        |          |
| 豊       | 懸市別*                  | 臺中市             | 鄉鎮別*               | 西屯區          |           | •   | 工程類型*       | 一般型      |           | ٣         |           |      |        |          |
|         | 工程屬性*                 | 都會型             | ▼ 新闢或拓寬*           | 拓寬段          |           | •   | 案件類型*       | 工程       |           | v         |           |      |        |          |
| 矄       |                       |                 |                    |              |           |     |             |          |           |           |           |      |        |          |
|         |                       | 95 50 ±0 +5     | (吸口位率)吸クポレ新        |              |           |     |             |          |           | 人本設施      | 與植栽斷面<br> |      |        | + 1.1    |
| [里占     | 項目                    |                 | (여니겐르)여名丸지렀        |              |           |     | 人行到<br>(實體分 | 亘<br>^隔) | 入1<br>(標約 | 丁疸<br>泉型) | 自行        | 車道   | 建調植素   | 貫性<br>武帶 |
|         |                       | 起               | 迄                  |              | 長度        | 寛度  | 長度          | 寬度       | 長度        | 寛度        | 長度        | 寬度   | 長度     | 寛度       |
|         | 既有道路現況<br>(如無可不填)     |                 |                    | 0            | 0         |     |             |          |           |           |           |      |        |          |
| न       | 本期計畫*<br>5區道路內路段      |                 |                    | 0            | 0         |     |             |          |           |           |           |      |        |          |
|         | 本期計畫                  |                 |                    |              |           |     |             |          |           |           |           |      |        |          |
| 7       |                       | l               | [                  | 0            | 0         |     |             |          |           |           |           |      |        |          |
| 本期      | 計畫拓寬段/改善<br>段         |                 |                    | 0            | 0         |     |             |          |           |           |           |      |        |          |
|         | 00                    |                 |                    |              |           |     |             |          |           |           |           |      |        |          |
| *問      | 建边细面秸(亚 「             |                 | <b>接</b> 涩面痣/亚古瓜   |              |           | 日本省 | 1.6 商結(亚古   |          |           |           |           |      |        |          |
| (4)分    |                       | 0               |                    | 0            |           |     | *(若無諸道())   | 0        |           |           |           |      |        |          |

#### 提案申請管理/提案申請/提案中/工程填報內容/基本資料

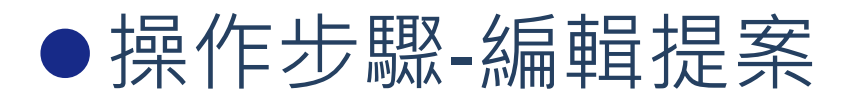

#### 工程基本資料-1

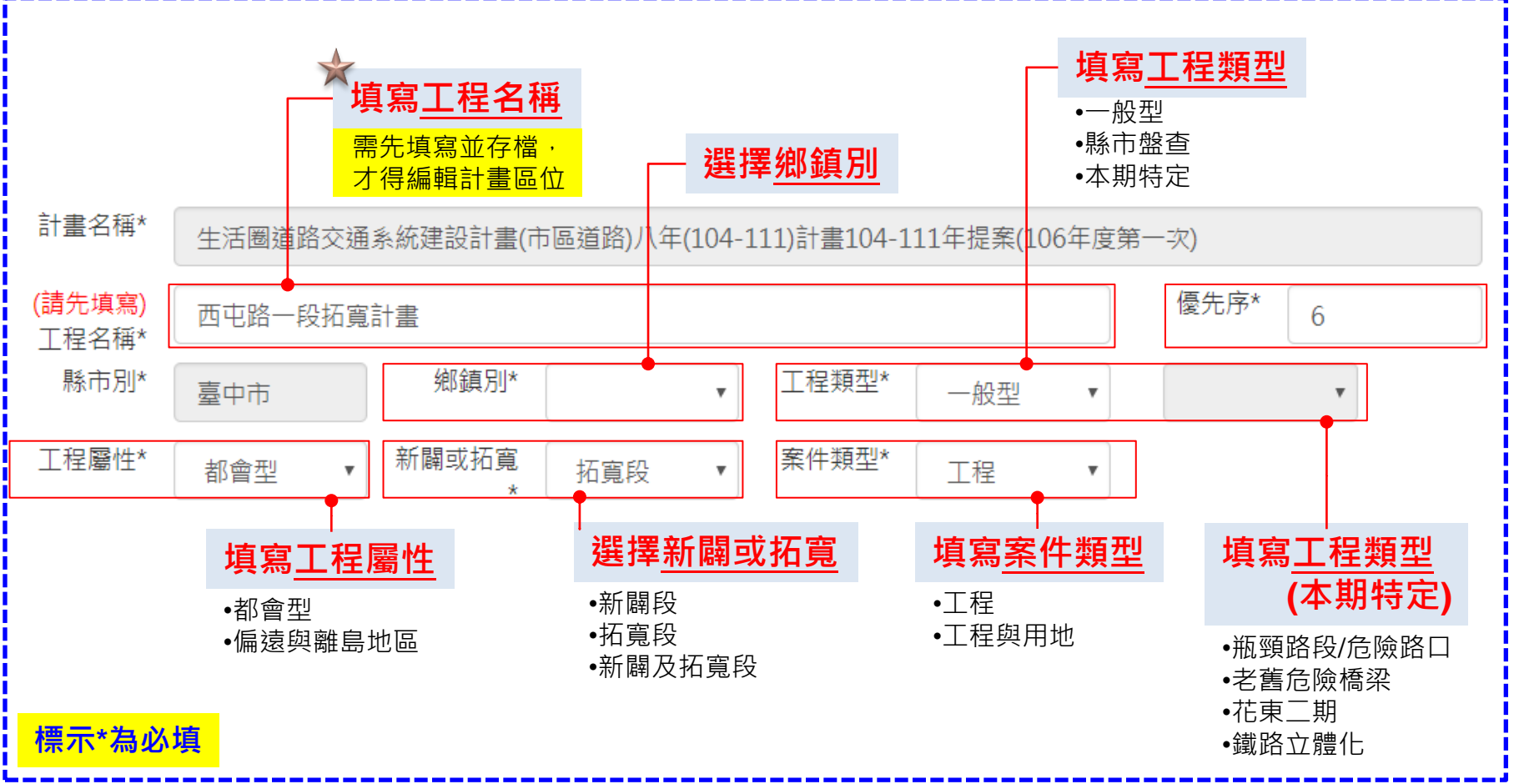

#### 提案申請管理/提案申請/提案中/工程填報內容/基本資料

### ●操作步驟-編輯提案

1. 工程類型為一般型或**縣市盤查**者,新闢段(含延伸)或拓寬段/改善段資訊請擇一填寫 工程基本資料-2<sup>2. 工程類型為本期特定者,請填寫拓寬/改善段資訊</sup>

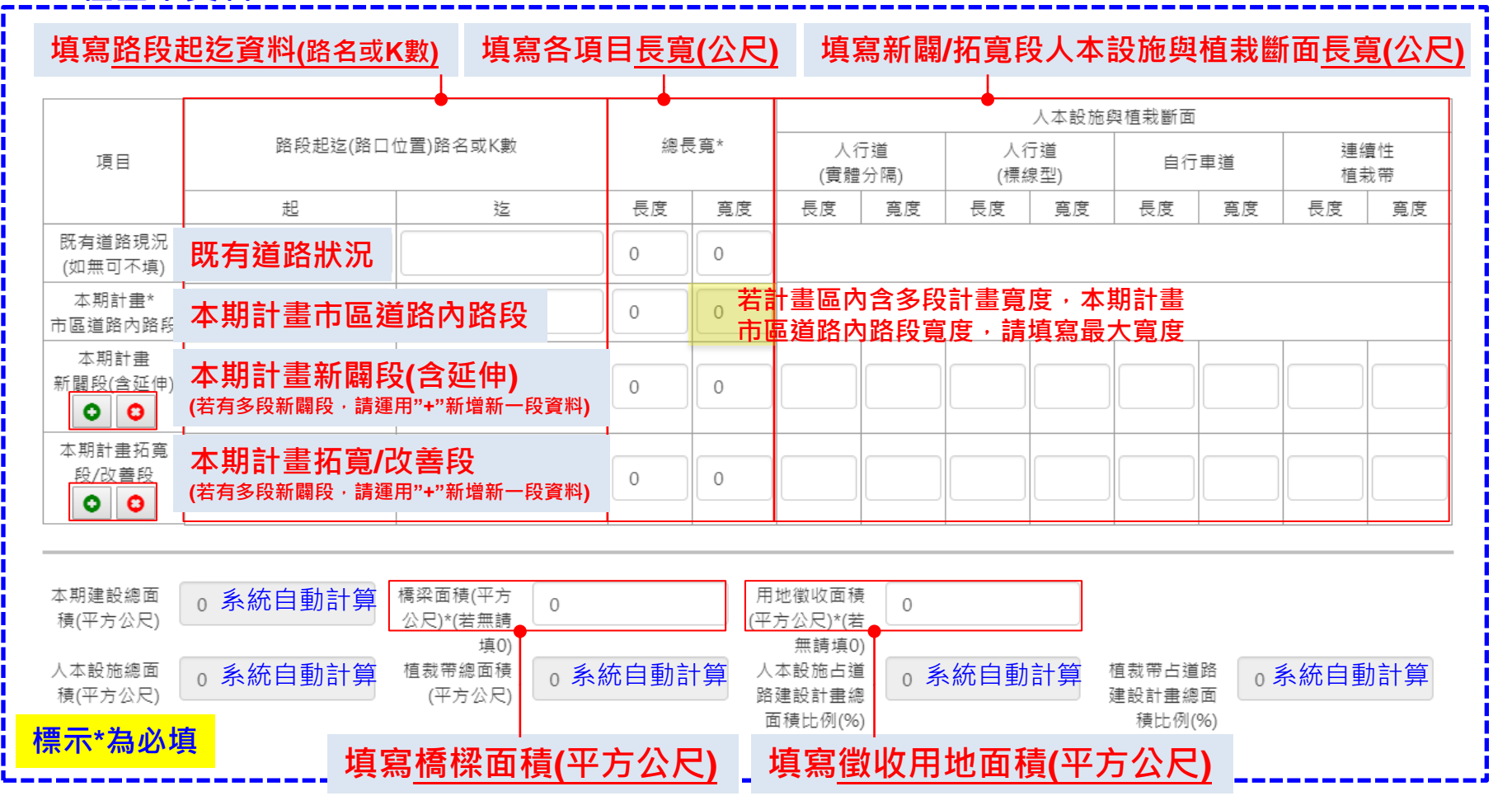

#### 提案申請管理/提案申請/提案中/工程填報內容/基本資料

### ●操作步驟-編輯提案

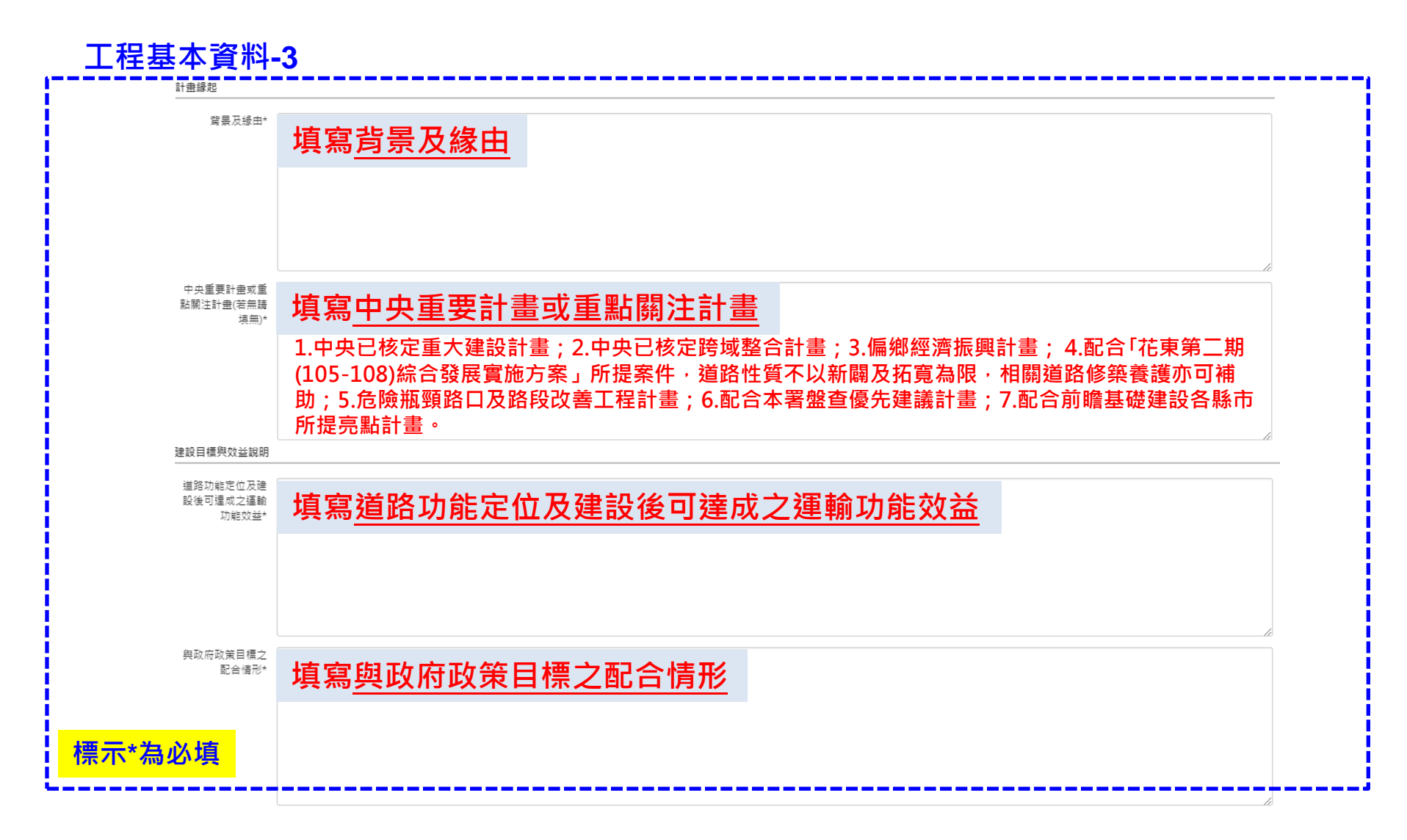

#### 提案申請管理/提案申請/提案中/工程填報內容/基本資料

●操作步驟-編輯提案

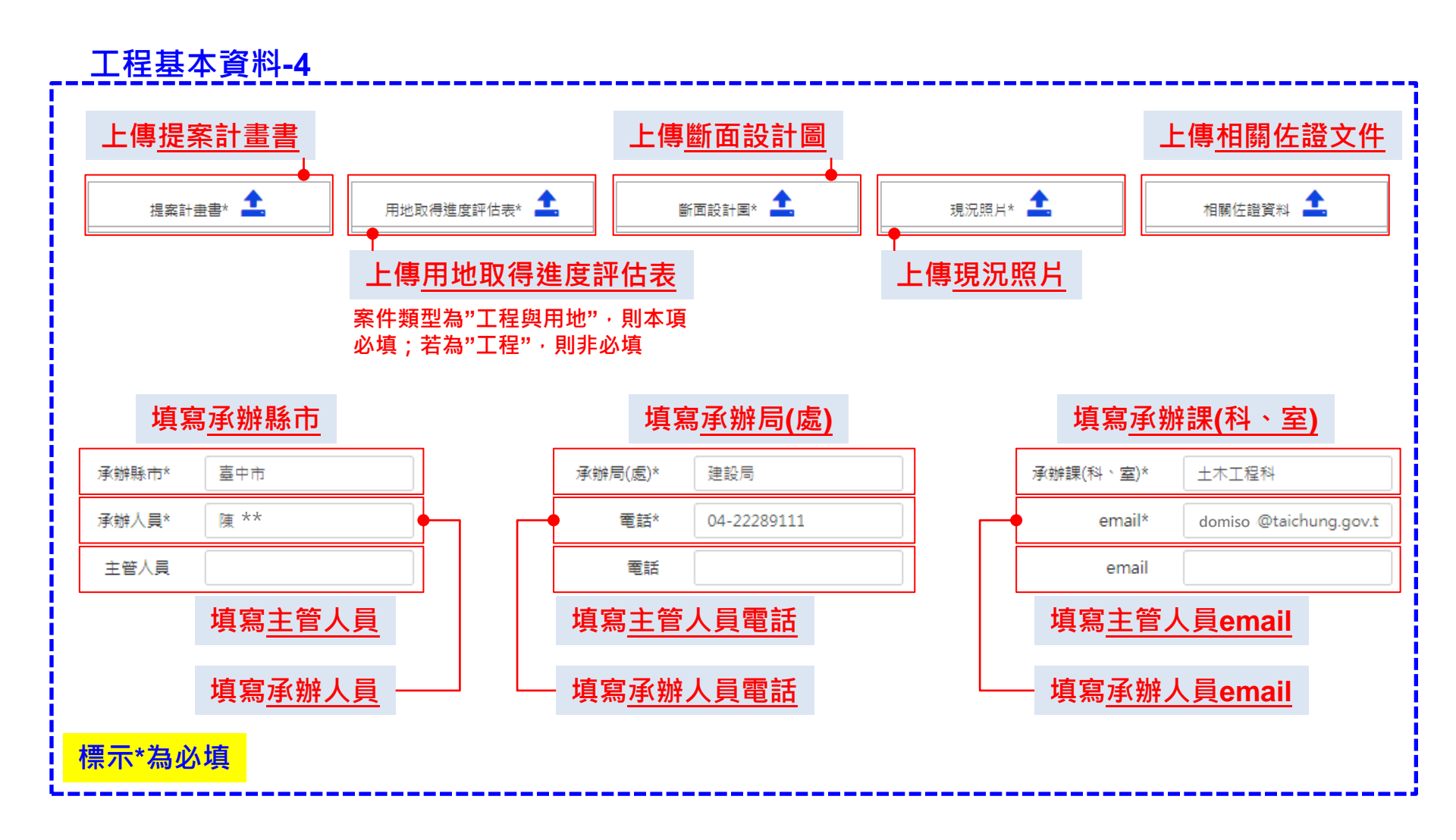

#### 提案申請管理/提案申請/提案中/工程填報內容/工程初步審查

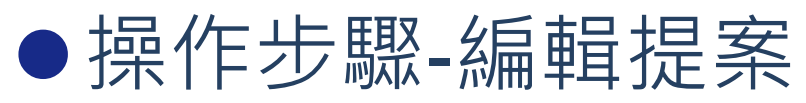

#### 工程初步審查

|                                                                                                    | <u>依據審查項目填答</u><br><u>·並上傳附帶檔</u> ≸                                    |          |
|----------------------------------------------------------------------------------------------------|------------------------------------------------------------------------|----------|
| 審查項目                                                                                               | 預設為地方填寫,可編輯                                                            | 佐證文件     |
| 1. 提列路段是否為計畫寬度≧10公尺的市區道路?                                                                          | ◎是<br>◎否                                                               |          |
| (1)是否為計畫寬度8公尺(含以上),旦都市計畫已公告之防災道路、危險瓶頭路口/路段之主灾要道路?                                                  | ○是<br>○否                                                               |          |
|                                                                                                    | ○是<br>○否                                                               |          |
| 2.是否已檢附「提案計畫書」?<br>主、多体將白動植物                                                                       | ○是<br>◎否                                                               |          |
| 3. 直轄市及縣(市)政府是否可於相對                                                                                | ◎是<br>◎否                                                               | <u>*</u> |
| 4.繁鄰或串聯都市計畫住宅區、工、商業區、機關用地、客運場站(如臺鐵、高鐵、捷運站、公路客運場站)、各級學校、醫院、公園、主要行政<br>中心等人潮集居路段,是否同意優先布設人本交通+無障礙設施? | ◎是<br>◎否<br>◎無緊鄰人潮集居路段                                                 |          |
| 5.若需兩水下水道設施,直轄市及縣(市)政府應是否已完成規劃並配合編列相關經費?                                                           | ◎是<br>◎否<br>◎無需兩水下水道設施                                                 | <b>±</b> |
| 6.所提工程若位於環境敏感區者,是否已完成環境影響評估審查或無需辦理(申請規劃類計畫者不在此限)                                                   | <ul> <li>●是</li> <li>●否</li> <li>●非位於環境敏感區</li> <li>◎計畫圖規劃案</li> </ul> | <b>±</b> |
| 7.提案前是否已召開相關地方說明會,與民眾充分淸通道路開闢公益性及必要性(如拆遷安置措施、等)?<br>                                               | <ul> <li>●是</li> <li>●否</li> <li>●計畫層規劃案</li> </ul>                    | <b>±</b> |

屬本期特定優先計畫:花東第二期綜合發展實施方案、配合鐵路立體 化後所增設之景觀道路及共同管道建設計畫者\*免填此頁\*

#### 提案申請管理/提案申請/提案中/工程填報內容/分年經費

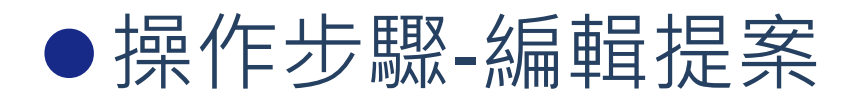

| 分年經    | 費           |                         |                                          |            |             |
|--------|-------------|-------------------------|------------------------------------------|------------|-------------|
|        |             |                         |                                          | _          |             |
| 年度     | 總經費<br>(元)  | 工程費<br>(元)              | 用地費<br>(元)                               | 中央款<br>(元) |             |
| 106    | 155,600,000 | 30,000,000              | 125,600,000                              | 21,300,000 | 134,300,000 |
| 107    | 165,600,000 | <b>植</b> 窗 <b>悠</b> 亥纮堦 | 、<br>、 た 地 を トト イ の し <sup>600,000</sup> | 28,400,000 | 137,200,000 |
| 108    | 0           |                         |                                          | 0          | 0           |
| 109    | 0           | <u>計算中央及地</u>           | 」力就貧用                                    | 0          | 0           |
| 110    | 0           | 0                       | 0                                        | 0          | 0           |
| 111及以後 | 0           | 0                       | 0                                        | 0          | 0           |
| 總計     | 321,200,000 | 70,000,000              | 251,200,00                               | 49,700,000 | 271,500,000 |

說明:

用地費自106年度起直轄市不補助,其他縣市應低於25%,且中央補助額度以5億元為上限,超出部分地方需自行負擔

#### 展開後顯示細項費用

| 午度         | 總經費         | 工程費        | 用地費         | 中央款        | 地方款         | 中央           | 款(元)      | 地方調        | 款(元)        | 用地費占  | -    |
|------------|-------------|------------|-------------|------------|-------------|--------------|-----------|------------|-------------|-------|------|
| 412        | (元)         | (元)        | (元)         | (元)        | (元)         | 工程費 (元)      | 用地費 (元)   | 工程費 (元)    | 用地費 (元)     | 總經費比  | 回復預設 |
| 106        | 155,600,000 | 30,000,000 | 125,600,000 | 21,300,000 | 134,300,000 | 21,300,000   | 0         | 8,700,000  | 125,600,000 | 80.7% |      |
| 107        | 165,600,000 | 40,000,000 | 125,600,000 | 28,400,000 | 137,200,000 | 28,400,000   | ᅚᆸᄼᆖᆘᆇᄀᄹ  | 11,600,000 | 125,600,000 | 75.8% |      |
| 108        | 0           | 0          | 0           | 0          | 0           | <b>展開後</b> 日 | 」日171修び   | (甲央款/)     |             | 0.0%  |      |
| 109        | 0           | 0          | 0           | 0          | 0           | 任賀 反 用       | 1 地 賀 内 谷 | ,石琪慧       | ,           | 0.0%  |      |
| 110        | 0           | 0          | 0           | 0          | 0           | 點選"但         | 退復預設"     |            |             | 0.0%  |      |
| 111及以<br>後 | 0           | 0          | 0           | 0          | 0           |              |           |            |             | 0.0%  |      |
| 總計         | 321,200,000 | 70,000,000 | 251,200,000 | 49,700,000 | 271,500,000 | 49,700,000   | 0         | 20,300,000 | 251,200,000 | 78.2% |      |

#### 提案申請管理/提案申請/提案中/工程填報內容/分年經費

### ●操作步驟-編輯提案

工程評估指標-1系統評分 屬縣市盤查計畫、本期特定優先計畫者\*免填此頁\*

#### 系統將依據計畫區位、及基本資料內容自動判斷評分

| 1     |                    | 1.b -> | /\dlash                                               |          | 牛袋ナル |
|-------|--------------------|--------|-------------------------------------------------------|----------|------|
| il    | 現日                 | 地方     | 77 故 8 时                                              |          | 任祖义什 |
| i l   |                    |        | 高度が就相関に関連構動                                           |          |      |
| i.    | 1-1*               |        | 十足体験 化樹市 到美品 動<br>佐 金融語 中時 活動 生まれ                     |          |      |
|       | 與活動集結點 之聯繫         |        | (G) 使杂取作用 () 由于 () 和 () 和 () 和 () 和 () 和 () 和 () 和 () |          |      |
|       |                    |        |                                                       | •        |      |
|       |                    |        | 資訊平台底固有遺漏的重要接點                                        | 1        |      |
|       |                    | 0      |                                                       | /1       |      |
| i.    | 1-2*               |        | <sup>冲壤醫驗相關運輸場站或重要道路</sup>                            | <b>4</b> |      |
|       | 與運輸場站或 重要道路<br>之聯繫 |        | 低度聯繫相關運輸場站或重要道路                                       | •        |      |
| 2     |                    | ۲      | 無聯繫任何大眾運輸系統或重要道路                                      |          |      |
| tia / |                    |        | 資訊平台底圖有遺漏的重要據點                                        | <b>1</b> |      |
| 2     |                    | 0      |                                                       | <u>и</u> |      |
|       | 1-3*               |        | 展生 意思 算机半台低画月复漏石,可闪寒业症供佐谊义                            | 4        |      |
| i I   | 人本交通設施             | 0      | ◇▲父週設施幣水姐度は                                           |          |      |
|       |                    | ۲      | 無需劃設人本交通設施;原因:                                        |          |      |
|       |                    |        | 具完善展觀絲帶規劃設計                                           |          |      |
|       | 1-4*               |        | 具基本景觀綠帶規劃設計                                           |          |      |
|       | <b>景觀</b> 綠帶       |        | 具粗略景觀絲帶規劃設計                                           |          |      |
| i l   |                    | ۲      | 無異觀綠帶規劃設計                                             |          |      |
|       |                    |        |                                                       |          |      |

#### 提案申請管理/提案申請/提案中/工程填報內容/分年經費

### ●操作步驟-編輯提案

工程評估指標-2自行評分 屬縣市盤查計畫、本期特定優先計畫者\*免填此頁\*

#### 依據指標內容自行評分,並視填答情形上傳佐證文件

| 2-1*<br>預定辦理路段服             | 務水準  | <ul> <li>□ E級以上</li> <li>□ C-D級</li> <li>□ A-B級</li> </ul>                                                          |          |  |
|-----------------------------|------|----------------------------------------------------------------------------------------------------|----------|--|
| 2-2*<br>用地徵收取得預             | 定進度  | <ul> <li>知用地經費或已取得用地(示範性計畫需完成此項,才可提報)</li> <li>完成徵收計畫書提報</li> <li>完成協議便購</li> <li>完成公聽會</li> <li>尚未辦理</li> </ul>    |          |  |
| 自<br>行<br>評<br>工程受益費徵地<br>分 | 2七日例 | <ul> <li>&gt; 20%以上</li> <li>&gt; 5% i ≤20%</li> <li>&gt; 0% i ≤5%</li> <li>● 0%</li> </ul>                         |          |  |
| 2-4*<br>市區道路附屬管<br>系統       | 線收納  | 設置支管等供給管完整系統           設置電纜溝+擬線管路           催設置築線管路                                                                 | <b>1</b> |  |
| 2-5*<br>防災道路系               | 統    | <ul> <li>□ 具完善都市防災道路系統</li> <li>□ 具基本都市防災道路系統</li> <li>□ 具粗略都市防災道路系統</li> <li>□ 非防災道路系統</li> <li>● 非防災道路</li> </ul> | ±        |  |

#### 提案申請管理/提案申請/提案中/工程填報內容/分年經費

### ●操作步驟-編輯提案

工程評估指標-3自行評分 <mark>屬縣市盤查計畫、本期特定優先計畫者\*免填此頁\*</mark>

#### 依據指標內容勾選進階加分選項評分,勾選者進階加分項目者,請上傳佐證文件

|   | 1-3         | 拓寬段如位於人潮集居地區、且只有增加實體分隔的人本交通設施斷面寬度、無新增車道者(但標線型除外)         |   |  |
|---|-------------|----------------------------------------------------------|---|--|
|   | 人本交通設施 (進階加 | 單側增加寬 ≥2.5 m的人本交通設施者,承諾一併布設共同管道供給管、或依市區道路附屬工程設置的寬頻電纜溝者   | 1 |  |
|   | 分)          | 經評估具透水鋪面布設條件者,承諾一併布設高透保水鋪面,以増加地表涵水量、或減低暴兩地表逕流量           |   |  |
|   |             | 配合政府重大開發案(如都市更新、新市鎮開發、工業區、軌道運輸、行政院當時推動的重大計畫等)之聯絡道路       |   |  |
|   |             | 工程位於山地、平地原住民及離島等行政院定義的偏遠鄉鎮(可降低城鄉差距)                      |   |  |
| 進 |             | 用地取得採多元取得方式(如獎勵密積、區段徵收或都市更新等)者                           |   |  |
| 間 |             | 位於人潮高度集居路段(如TOD發展區),配合地區整體公共運輸路網,布設公共運輸専用(優先)道者(請提供佐證文件) |   |  |
| 分 | 4-1         | 環保再生材料或其他                                                |   |  |
|   | 政策加分        | 本工程為地方政府所有提案中優先順序前3名者                                    | - |  |
|   |             | 其他(請簡述並提供佐證文件)                                           |   |  |
|   |             |                                                          |   |  |
|   |             | · · · · · · · · · · · · · · · · · · ·                    |   |  |
|   |             |                                                          | : |  |

#### 提案申請管理/提案申請/提案中/工程填報內容/分年經費

### ●操作步驟-編輯提案

#### 工作控制點

#### 填寫工作項目預定及實際完成日期

| 室 件 類 刑 · 丁 程 | 項目名稱   | 預定完成日期 | <u> </u>  |  |  |  |  |
|---------------|--------|--------|-----------|--|--|--|--|
| 米川茨王•二任       | 規劃設計   |        |           |  |  |  |  |
|               | 發包     |        |           |  |  |  |  |
|               | 施工(開工) |        |           |  |  |  |  |
|               | 完工     |        | 104/11/05 |  |  |  |  |

| 案件類型:丁程與用地 | 項目名稱   | 預定完成日期     | <u> </u> |
|------------|--------|------------|----------|
|            | 公聽會    |            | <b> </b> |
|            | 協議價購   | <b>iii</b> | <b></b>  |
|            | 用地取得   |            |          |
|            | 規劃設計   |            |          |
|            | 發包     | <b>1</b>   | <b></b>  |
|            | 施工(開工) |            | <b></b>  |
|            | 完工     |            |          |

#### 提案申請管理/提案申請/提案中/工程填報內容/計畫區位

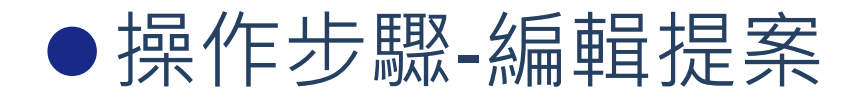

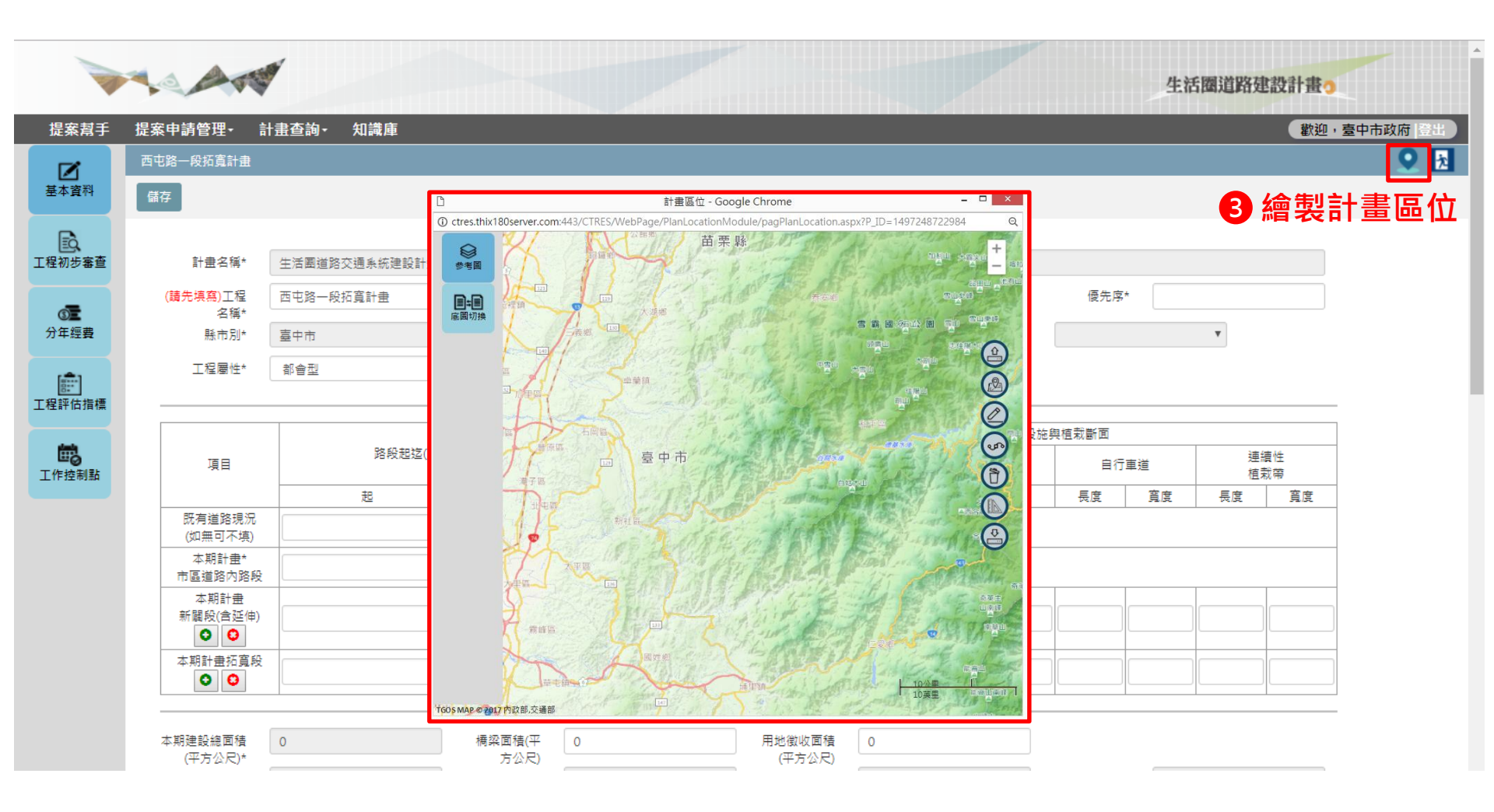

#### 提案申請管理/提案申請/提案中/工程填報內容/計畫區位

### ●操作步驟-編輯提案

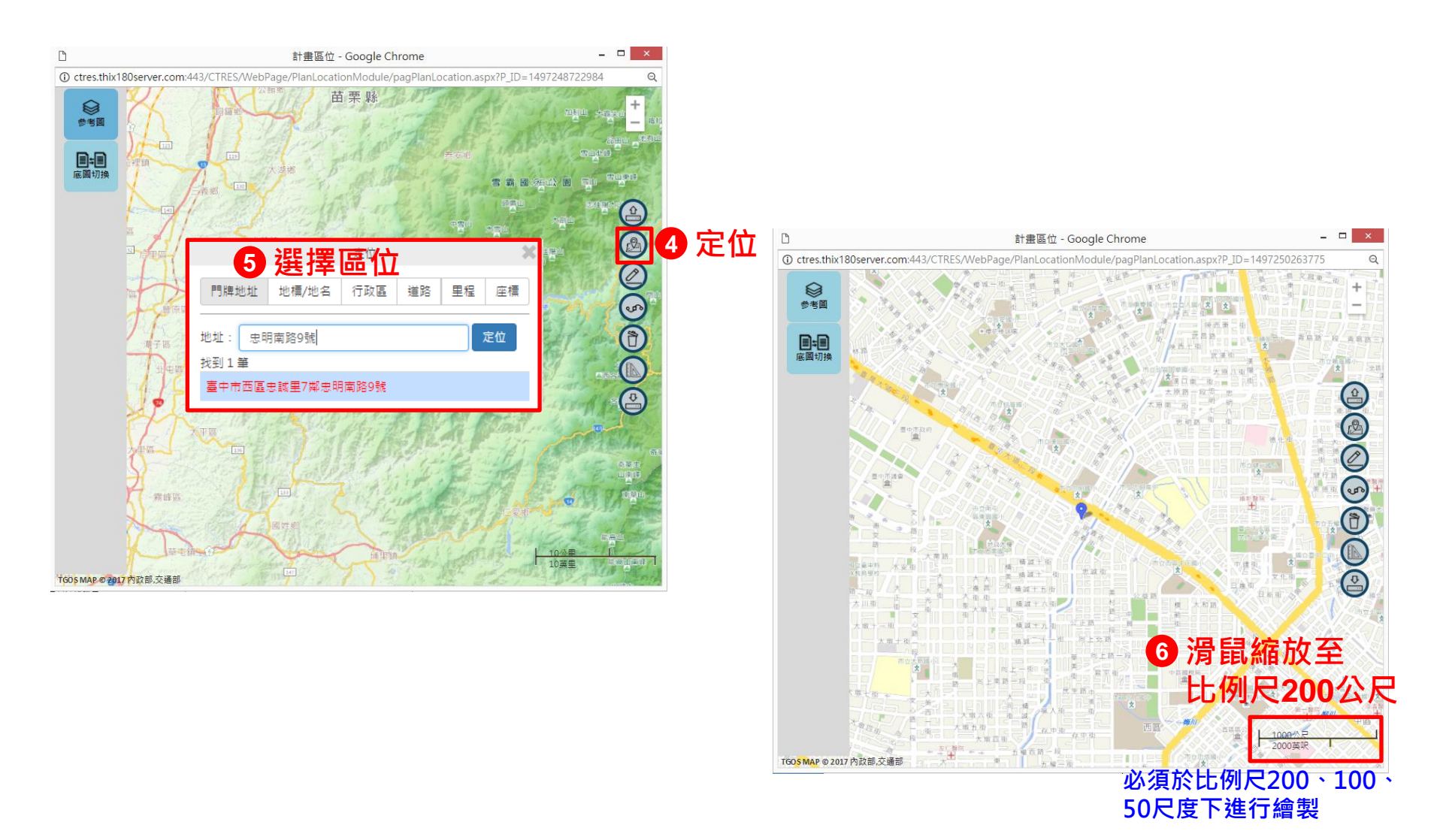

#### 提案申請管理/提案申請/提案中/工程填報內容/計畫區位

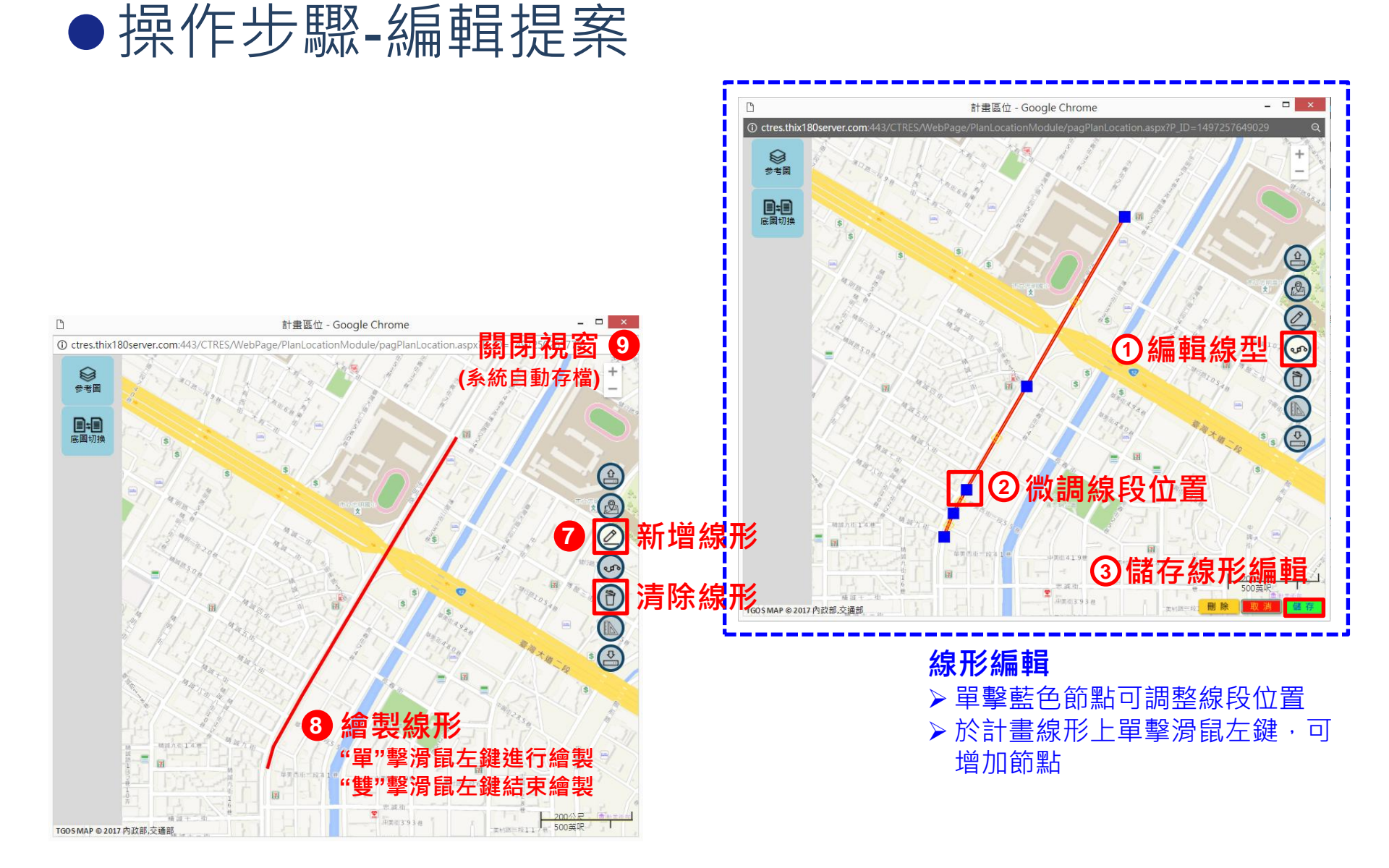

#### 提案申請管理/提案申請/提案中/工程填報內容/基本資料

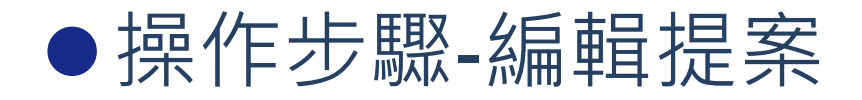

|                   | AN                      |                 |                        |                    |       |           | 7                                              |         |    | 生活圈道 | 路建設            | 計畫。    | -       |  |
|-------------------|-------------------------|-----------------|------------------------|--------------------|-------|-----------|------------------------------------------------|---------|----|------|----------------|--------|---------|--|
| 提案幫手              | 提案申請管理• 計               | <b>畫查詢- 知識庫</b> |                        |                    |       |           |                                                |         |    |      |                | 歡迎,臺中市 | 5政府  登出 |  |
|                   | 西屯路一段拓寛計畫               |                 |                        |                    |       |           |                                                |         |    |      |                |        | 9       |  |
| 基本資料              |                         | 計畫線型            |                        |                    |       |           |                                                |         |    |      |                | 11     | 離開      |  |
| <b>正</b> 程初步審查    | 計畫名稱*                   | 生活團道路交通系統建設計畫(7 | 市區道路)八年(104-111)計      | ·畫104-111年提案(106年) | 寛第一次) |           |                                                |         |    |      |                |        |         |  |
| _                 | <b>(請先填寫)</b> 工程名稱<br>* | 西屯路一段拓寬計畫       |                        |                    |       |           |                                                |         |    | 優先序  | * 0            |        |         |  |
| <b>③三</b><br>分年經費 | 縣市別*                    | 臺中市             | 鄉鎮別*                   | 西屯區                | Ŧ     | 工程類型* 一般型 |                                                |         | Ŧ  |      |                | T      |         |  |
|                   | 工程屬性*                   | 都會型             | ▼ 新闢或拓寬*               | 拓寬段                | Ŧ     | 案件類型*     | 工程                                             |         | Ŧ  |      |                |        |         |  |
| 正程評估指標            | 項目                      | 路段起迄()          | 路口位置)路名或K數             | (K數 總長寬*           |       |           | 人行道         人行道           (審閱分隔)         (槽線型) |         |    |      | 施與植栽斷面<br>自行車道 |        |         |  |
| 上1FB空制脑           |                         | 起               | 迄                      | 長度                 | 寛度    | 長度        | 寬度                                             | 長度      | 寬度 | 長度   | 寬度             | 長度     | 寬度      |  |
|                   | 既有道路現況<br>(如無可不填)       |                 |                        | 0                  | 0     |           |                                                |         |    |      |                |        |         |  |
|                   | 本期計畫*<br>市區道路內路段        |                 |                        | 0                  | 0     |           |                                                |         |    |      |                |        |         |  |
|                   | 本期計畫<br>新闢段(含延伸)        |                 |                        | 0                  | 0     |           |                                                |         |    |      |                |        |         |  |
|                   | 本期計畫拓寬段/改善<br>段<br>〇    |                 |                        | 0                  | 0     |           |                                                |         |    |      |                |        |         |  |
|                   | 本期建設總面積(平               | 0               | 橋梁面積(平方公<br>P)*(茶無詰摘0) | 0                  | ·] ]  |           | 0                                              | · · · · |    | ·    |                |        |         |  |

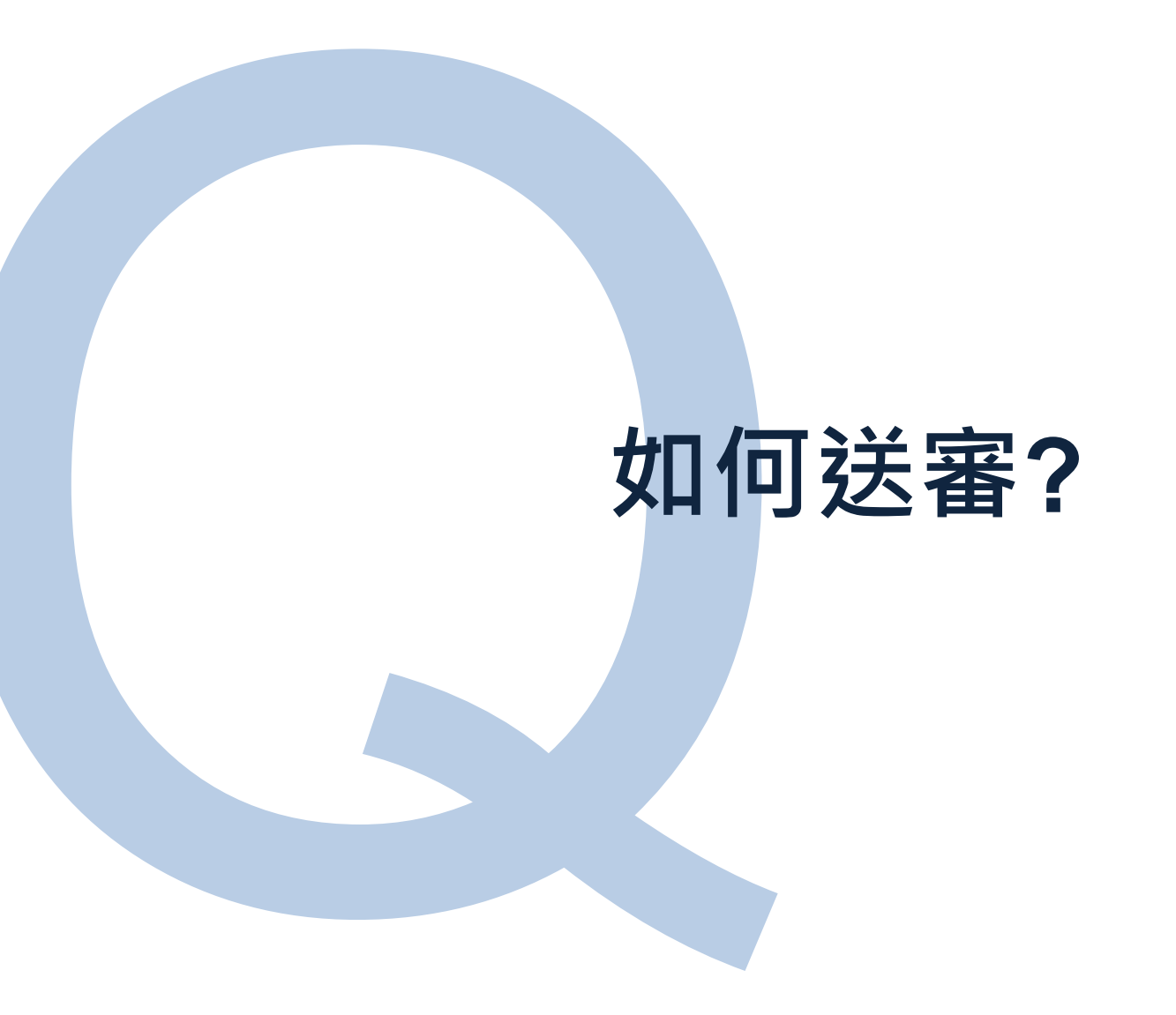

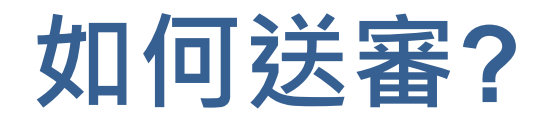

提案申請管理/提案申請/提案中

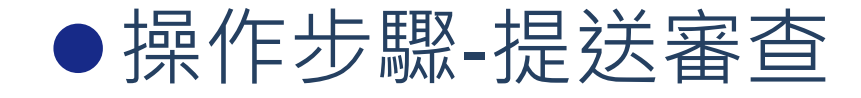

|                 |    | -    | See.                          |                      |                     |      | 生活圈道路 |         |                 |         |         |         | 建設計畫。    |                       |  |
|-----------------|----|------|-------------------------------|----------------------|---------------------|------|-------|---------|-----------------|---------|---------|---------|----------|-----------------------|--|
| 提案幫手            | 提案 | 申請管  | 理-                            | 計畫查詢-                | 知識庫                 |      |       |         |                 |         |         | (       | 歡迎,臺     | 中市政府  登出              |  |
| <b>区</b><br>提案中 | 生活 |      | <sup>王通系統3</sup><br><b>送審</b> | <b>書設計</b> 畫(市區道     | 路)106-111年提案(106年度第 | 一灾)  |       |         |                 |         |         | 匯入模型資料  | ↓ ↓ 新増提昇 | 案 載入未核計畫              |  |
| <b>Q</b><br>已送審 |    | 3. Z | 习選                            | 案件                   |                     | 排序   | 工程類型  | 工程費(仟元) | <b>用地費(</b> 仟元) | 中央款(仟元) | 地方款(仟元) | 總經費(仟元) | 辦理進度     | Excel<br>最後編輯時間       |  |
| F.              | •  | 臺中市  | 鳥日區                           | 105年南竿鄉仁。            | 愛地號147住宅區道路新建工程3    | 5    | 新興工程  |         |                 |         |         |         | 暫存編輯     | 2017-07-26 16:42:34   |  |
| 補件              | •  | 臺中市  | 鳥日區                           | 105年南竿鄉仁義            | 愛地號147住宅區道路新建工程4    | 6    | 新興工程  |         |                 |         |         |         | 暫存編輯     | 2017-07-26 16:42:34   |  |
|                 | •  | 臺中市  | 島日區                           | 105年南竿鄉仁會            | 愛地號147住宅區道路新建工程5    | 7    | 新興工程  |         |                 | 2 確     | 認辦理     | 建度      | 完成       | 編輯16:42:34            |  |
|                 | •  | 臺中市  | 霧峰區                           | 105年南竿鄉仁會            | 愛地號147住宅區道路新建工程     | 8    | 新興工程  |         |                 |         |         |         | 暫存編輯     | 2017-07-27 16:35:28   |  |
|                 | •  | 臺中市  |                               | 105年南竿鄉仁             | 愛地號147住宅區道路新建工程2    | 9    | 一般型   |         |                 |         |         |         | 暫存編輯     | 2017-07-27 16:35:28   |  |
|                 | •  | 臺中市  | 烏日區                           | 105年南竿鄉仁會            | 愛地號147住宅區道路新建工程3    | 1.填  | 寫案    | 件優先     | 序               |         |         |         | 暫存編輯     | 2017-07-27 16:35:28   |  |
|                 | •  | 臺中市  | 烏日區                           | 105年南竿鄉仁會            | 愛地號147住宅區道路新建工程4    | 11   | 新興工程  |         |                 |         |         |         | 暫存編輯     | 2017-07-27 16:35:28   |  |
|                 | •  | 臺中市  | 鳥日區                           | 105年南竿鄉仁讀            | 愛地號147住宅區道路新建工程5    | 12   | 新興工程  |         |                 |         |         |         | 暫存編輯     | 2017-07-27 16:35:28   |  |
|                 |    | 臺中市  | 神岡區                           | 神岡區圳堵里計              | 畫道路拓寬工程             | 13   | 延續性工程 |         |                 |         |         |         | 暫存編輯     | 2017-08-01 11:52:00   |  |
|                 | •  | 臺中市  | 中區                            | T01                  |                     | 14   | 一般型   | 10.0    | 10.0            | 7.0     | 13.0    | 20.0    | 完成編輯     | 2017-08-01 15:04:23   |  |
|                 |    | 臺中市  | 清水區                           | 清水區15-39-1           | 號(新興路至中清路)計畫道路新闢工   | 程 16 |       | 0.0     | 0.0             | 0.0     | 0.0     | 0.0     | 暫存編輯     | 2017-08-03 14:07:31   |  |
|                 | •  | 臺中市  | 西區                            | testtttttttttttttttt |                     | 17   | 一般型   | 0.2     | 0.0             | 0.1     | 0.1     | 0.2     | 完成編輯     | 2017-08-01 15:05:52   |  |
|                 |    | 臺中市  | 西區                            | TEST@@@@             |                     | 18   | 一般型   | 6890.0  | 890.0           | 4823.0  | 2957.0  | 7780.0  | 暫存編輯     | 2017-08-03 11:26:33 👻 |  |

## 如何修正需補件提案?

## 如何修正需補件提案?

提案申請管理/提案申請/補件

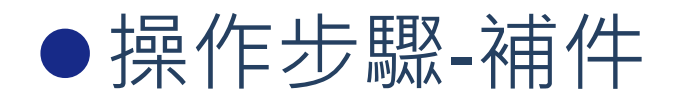

|                 | AN                         |                                                                                                    |             |                        |                      |                        | 生活圈                  |                        |      |               |         |
|-----------------|----------------------------|----------------------------------------------------------------------------------------------------|-------------|------------------------|----------------------|------------------------|----------------------|------------------------|------|---------------|---------|
| 提案幫手            | 提案申請管理・                    | 計畫查詢→ 知識庫                                                                                                    |             |                        |                      |                        |                      |                        | 歡迎   | 1,臺中市政府       | 日間日     |
| <b>乙</b><br>提案中 |                            | 書設計畫(市區道路)106-111年提到<br>1995年1995日<br>1995年1995日<br>1995年1995日<br>1995年1995日<br>1995年1995日<br>1995年1995日<br>1995年1995日<br>1995年1995日<br>1995年1995日<br>1995年1995日<br>1995年1995<br>1995年1995<br>1995年1995<br>1995年1995<br>1995年1995<br>1995 | 案(106年度第一次) |                        |                      |                        |                      |                        |      |               |         |
| <b>Q</b><br>已送審 | <b>3 勾選</b><br><sup></sup> | <b>案件</b>                                                                                                    | 1 巽取欲修改     | 零件                     | 用地費(仟元)              | 中央款(仟元)                | 地方款(仟元)              | 總經費(仟元)                | 退件原因 | 最後編輯時間        | Excel   |
| <b>Ⅰ</b><br>補件  | □ 臺中市 神岡區                  | 神岡區圳堵里計畫道路拓寬工程<br>共1筆                                                                                                    | 0 危險路口/老舊橋梁 | 1560000.0<br>1560000.0 | 200000.0<br>200000.0 | 1092000.0<br>1092000.0 | 668000.0<br>668000.0 | 1760000.0<br>1760000.0 |      | 2017-08-14 01 | 1:28:25 |
|                 |                            |                                                                                                    | 2 參見「操作     | ⁼步驟-                   | 編輯案                  | <b>【件」</b> ,           | 修改調                  | 案件內                    | 容並   | 儲存            |         |
|                 |                            |                                                                                                    |             |                        |                      |                        |                      |                        |      |               |         |
|                 |                            |                                                                                                    |             |                        |                      |                        |                      |                        |      |               |         |

## 如何查詢最新提報進度?

## 如何查詢最新提報進度?

#### 計畫查詢/計畫報表查詢/最新提報進度

- ●操作步驟-最新提報進度
  - 1. 僅顯示已送審案件狀態
  - 2. 僅顯示案件提報進度, 欲查詢工程詳細內容, 請至計畫內容與報表查詢

|             | 10.00                              |        |       |                          |      |            |            |            | 生活圈道路建設計畫。 |       |        |  |  |
|-------------|------------------------------------|--------|-------|--------------------------|------|------------|------------|------------|------------|-------|--------|--|--|
| 提案幫手        | 提案申請管理・                            | 計畫查    | 詢- 夠  | 印識庫                      |      |            |            |            | 歡          | 迎,臺中市 | 敗府  登出 |  |  |
|             | 生活圈道路交通系                           | 統建設計畫( | 市區道路) | 106-111年提案(106年度第一次)     |      | 2 杏羊       | 1          |            |            | _     |        |  |  |
| 最新提報進度      | 1 攫取                               | 欲查     | 訽案    | 件條件 行政區 講選擇              | ▼ 査請 |            | U          |            |            |       |        |  |  |
| Q<br>計畫內容與報 | 提案梯次                               | 縣市別    | 行政區   | 工程名稱                     | 工程類型 | 提案日期       | 初審日期       | 複審日期       | 完成審核日期     | 補助狀態  | 附帶條件   |  |  |
| 表           | 3.1 <del>然長</del> 之い<br>(106年度第一次) | 斋計     | 別衣    | 105年南竿鄉仁愛地號147住宅區道路新建工程2 | 一般型  | 2017-08-03 | 2017-08-03 | 2017-08-03 | 2017-08-03 | 列入後補  | 0      |  |  |
|             | 106-111年提案<br>(106年度第一次)           | 臺中市    | 北區    | TTTDSSS                  | 一般型  | 2017-08-03 | 2017-08-03 | 2017-08-03 | 2017-08-03 | 核定補助  | 0      |  |  |
|             | 106-111年提案<br>(106年度第一次)           | 臺中市    | 神岡區   | 神岡區圳堵里計畫道路拓寬工程           | 縣市盤查 | 2017-08-02 | 2017-08-03 |            |            |       |        |  |  |

## 如何查詢計畫與下載表單?

## 如何查詢計畫與下載表單?

#### 計畫查詢/計畫報表查詢/計畫內容與報表

### ●操作步驟-計畫查詢(可查詢歷年所有計畫)

|        |             | T Star     |        |                          |                                          |                |                             |                                                 |                     | 生活圈道路      | 主設計畫  | 5       |       |
|--------|-------------|------------|--------|--------------------------|------------------------------------------|----------------|-----------------------------|-------------------------------------------------|---------------------|------------|-------|---------|-------|
| 提案幫手   | 提案申請        | 管理→        | 計畫查詢   | - 知識庫                    | 1                                        |                |                             |                                                 |                     | (          | 歡迎,   | 臺中市政府   | 登出    |
| 最新提報進度 | <b>1</b> 選  |            | 查詢     | 案件修                      |                                          | 111年提案;<br>作狀態 | 含子計畫                        | ▼ 補助狀態 請選擇                                      | <b>v</b>            | <b>2</b> 查 | 訽     |         |       |
| く      | 下載基本資       | 料下載評       | 估表 下載經 | 費總表 下載                   | 審查意見                                     |                |                             |                                                 |                     |            |       |         |       |
| 表      | 3 潔         | 示案         | 件列     | 表                        | <b>星案梯</b> 次                             | 縣市別            | 鄉鎮別                         | 工程名稱                                            | I                   | 福類型 工程     | 費(仟元) | 用地費(仟元) | 中央款(1 |
|        |             |            |        | 106-<br>(1042)           | 111年提案<br>年度大提報)                         | 臺中市            | 北屯區                         | 東山路縣道129線(D標末至中興嶺段)道路拓寬工程                       | 延續                  | 責性工程       |       |         |       |
|        |             |            |        | 106-<br>(1043)           | 111年提案<br>年度大提報)                         | 臺中市            | 神岡區                         | ##國訓練里計#### 4 選取欲查詢案                            | 件查看                 | 内容         |       |         |       |
|        |             |            |        | 106-<br>(1044            | 111年提案<br>年度大提報)                         | 臺中市            | 大里區                         | 大里區草湖地區聯外道路(含AI-005延伸)新闢工程                      | 新                   | 興工程        |       |         |       |
|        |             |            |        | 106-<br>(1044)           | 111年提案<br>年度大提報)                         | 臺中市            | 豐原區                         | 豐原區中部科學工業團區南向三合一聯外道路新闢工程(4-3號)                  | 新                   | 興工程        |       |         |       |
|        |             |            |        | 106-<br>(1044            | 111年提案<br>年度大提報)                         | 臺中市            | 龍井區                         | 龍井區中部科學工業團區西南向聯外道路                              | 新                   | 興工程        |       |         |       |
|        |             |            |        | 106-<br>(1044)           | 111年提案<br>年度大提報)                         | 臺中市            | 東勢區                         | 東勢豐原生活團快速道路                                     | 新                   | 興工程        |       |         |       |
|        |             |            |        | 106-<br>(1044            | 111年提案<br>年度大提報)                         | 臺中市            | 西屯區                         | 西屯區市政路延伸工程                                      | 新                   | 興工程        |       |         |       |
|        |             |            |        | 106-<br>(1044)           | 111年提案<br>年度大提報)                         | 臺中市            | 潭子區                         | 潭子區祥和路延伸銜接至豐原區讓村路道路開闢工程                         | 新                   | 興工程        |       |         |       |
|        |             |            |        | 106-<br>(104)            | 111年提案                                   | 臺中市            | 大里區                         | 臺中軟體團區西側及南側聯外道路工程(公園街、泉水巷)新闢工程                  | 新                   | 興工程        |       |         |       |
|        | 1. 可查<br>成著 | ≦詢歴<br>≤核ン | 史案作    | 牛、或<br>106-<br>内容(104#   | <b>辨理</b><br>111年提案<br><sup>再度大提報)</sup> | 中案             | <b>牛,</b><br><sup>豊原區</sup> | 状態為補件中、提案暫存、初<br><sup>要原區都市計畫11-11號道路開闢工程</sup> | 審中、<br><sup>新</sup> | 複審中        | 、完月   | <b></b> | 、完    |
|        | 2.案件        | わ容         | 僅供核    | ਗ਼<br>☆視 <sup>106-</sup> | 111年提案                                   | 臺中市            | 后里區                         | 后里區都市計畫道路 - 成功路延伸至南村路工程                         | 新                   | 興工程        |       |         |       |

### 如何查詢計畫與下載表單?

#### 計畫查詢/計畫報表查詢/計畫內容與報表

●操作步驟-表單下載

|                                        |               | V            |     |              |                          |                 |                      |                                |        |                |         |         |       |
|----------------------------------------|---------------|--------------|-----|--------------|--------------------------|-----------------|----------------------|--------------------------------|--------|----------------|---------|---------|-------|
| 提案幫手                                   | 提案申請          | 管 <b>理</b> - | 計畫查 | 詢- ⋟         | 記識庫                      |                 |                      |                                |        |                | 歡迎,     | 臺中市政府   | 登出    |
| ■<br>最新提報進度                            | 1遭            | 前別           |     | 旬案(          | <b>牛條件</b>               | 111年提案;<br>件狀態  | 含子計畫<br>請選擇          | ▼ 補助狀態 請選擇                     | ۲<br>۲ | <b>2</b><br>查詢 | 查詢      |         |       |
| <b>く</b><br>計畫內容與報<br>表                | 下載基本資<br>基本資料 | 5<br>評估表     |     | 次費 表<br>審查意見 | 載表單<br><sup>提案梯次</sup>   | <b>3</b><br>縣市別 | 顯了<br><sup>鄉鎮別</sup> | 示 <mark>案件列表</mark>            |        | 工程類型           | 工程費(仟元) | 用地費(仟元) | 中央款(f |
|                                        |               | •            |     |              | 106-111年提案<br>(104年度大提報) | 臺中市             | 北屯區                  | 東山路縣道129線(D標末至中興嶺段)道路拓寬工程      |        | 延續性工程          |         |         |       |
|                                        | •             | •            |     |              | 106-111年提案<br>(104年度大提報) | 臺中市             | 神岡區                  | 神岡區圳靖里計畫道路拓寬工程                 |        | 延續性工程          |         |         |       |
|                                        |               | •            |     |              | 106-111年提案<br>(104年度大提報) | 臺中市             | 大里區                  | 大里區草湖地區聯外道路(含AI-005延伸)新闢工程     |        | 新興工程           |         |         |       |
|                                        |               | •            |     |              | 106-111年提案<br>(104年度大提報) | 臺中市             | 豐原區                  | 豐原區中部科學工業團區南向三合一聯外道路新闢工程(4-3號) |        | 新興工程           |         |         |       |
|                                        |               |              |     |              | 106-111年提案<br>(104年度大提報) | 臺中市             | 龍井區                  | 龍井區中部科學工業團區西南向聯外道路             |        | 新興工程           |         |         |       |
|                                        |               | 4 - Z        | ]選欲 | 下載           |                          | 臺中市             | 東勢區                  | 東勢豐原生活園快速道路                    |        | 新興工程           |         |         |       |
|                                        |               | •            |     |              | 106-111年提案<br>(104年度大提報) | 臺中市             | 西屯區                  | 西屯區市政路延伸工程                     |        | 新興工程           |         |         |       |
|                                        |               | •            |     |              | 106-111年提案<br>(104年度大提報) | 臺中市             | 潭子區                  | 潭子區祥和路延伸銜接至豐原區讓村路道路開闢工程        |        | 新興工程           |         |         |       |
|                                        |               |              |     |              | 106-111年提案<br>(104年度大提報) | 臺中市             | 大里區                  | 臺中軟體園區西側及南側聯外道路工程(公園街、泉水巷)新闢工程 |        | 新興工程           |         |         |       |
|                                        |               |              |     |              | 106-111年提案               | 臺中市             | 豐原區                  | 豐原區都市計畫11-11號道路開闢工程            |        | 新興工程           |         |         |       |
| ······································ | 得下載           | 表            | 單   |              |                          |                 |                      |                                |        |                |         | 全部顯測    | ⊼ ×   |

## 創造優質環境 連結美好生活

簡報結束・敬請指教

內政部營建署